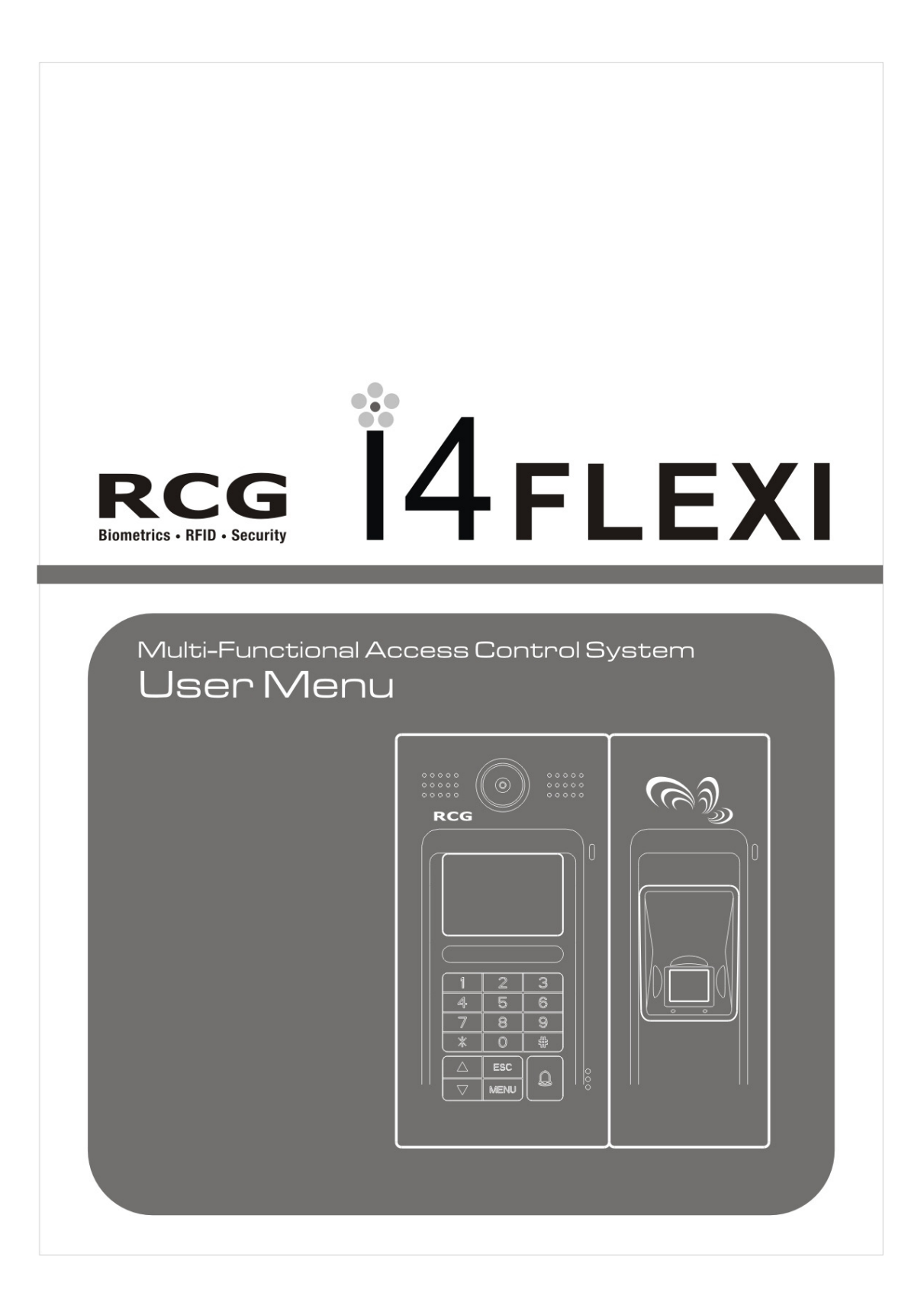

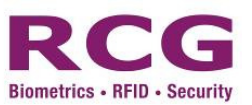

# RCG i4 Flexi User Manual V2.5

| State :          | Third release | version:        | 2.5             |
|------------------|---------------|-----------------|-----------------|
| I4Flexi version: | V6.5-071213   | SDK<br>version: | DLL_V6.4-071205 |
|                  |               | update :        | 2007-12-17      |

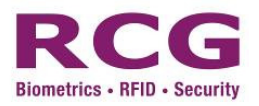

| History |
|---------|
|---------|

|            | I4Flexi     |                    |                                                                                                    |
|------------|-------------|--------------------|----------------------------------------------------------------------------------------------------|
| Date       | Firmware    | <b>DII</b> version | Change                                                                                                    |
|            | Version     |                    |                                                                                                    |
| 2007-02-08 | V3.5-070208 | V1.0.070208        | First Release                                                                                                    |
| 2007-10-18 | V4.7-070917 | V1.0.060626        | Modify 2.4 Enroll Quality<br>Threshold from 65 to 85<br>Add item 7.1.6 " Verify Safe<br>Rank"<br>Add item 7.1.7 "Enroll Safe<br>Rank"<br>Add item 7.1.8 "Sensitive Rank"<br>Add item 7.1.9 "Enroll Quality"                                                                                                    |
| 2007-10-23 | v4.9-071019 | DLL_v1.020071018   | Add item 7.1.10 "Card Reader"<br>Modify 7.2<br>Add "Dooropen alarm"<br>Modify 8<br>Add "HostDomainName"<br>Add "Preferred DNS"<br>Add "Alternate DNS"<br>Modify 8.1.3.1<br>Add "Device IP"<br>Add "Device IP"<br>Add "Subnet Mask"<br>Add "Gateway"<br>Add "Host IP"<br>Add "Host Port"<br>Add "Host Port"<br>Add "MAC Address"<br>Add "HostDomainName"<br>Add "Preferred DNS"<br>Add "Alternate DNS" |
| 2007-11-06 | V5.5-071101 | DLL_v1.020071030   | Modify 7.2<br>• Add "Exit Button event"<br>• Add "Invalid time zone<br>event"<br>Modify appendix 10<br>• Add "Door left Alarm"                                                                                                    |
| 2007-11-14 | V5.5-071101 | DLL_v1.020071030   | Minor changes in wording                                                                                                    |
| 2007-12-17 | V6.5-071213 | DLL_V6.4-071205    | Updated the Main Screen                                                                                                    |

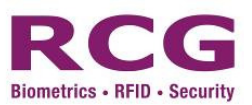

This is an operating manual for i4 Flexi Access Control & Time Attendance Management System. Every attempt has been made to make it accurate as possible. However, product changes will occur from time to time and please refer to our web site for latest updates. While RCG has attempted to make this document as accurate as possible, we expressly disclaim any and all warranty of accuracy and completeness, and accept no liability for any loss or damage arising from any inaccuracies or omission.

Please send comments to *support@rcg.tv* 

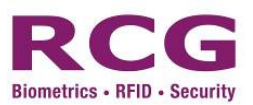

#### Federal Communications Commission (FCC) Statement

This Equipment has been tested and found to comply with the limits for a Class A digital device, pursuant to Part 15 of the FCC rules. These limits are designed to provide reasonable protection against harmful interference in a residential installation. This equipment generates, uses and can radiate radio frequency energy and, if not installed and used in accordance with the instructions, may cause harmful interference to radio communications. However, there is no guarantee that interference will not occur in a particular installation. If this equipment does cause harmful interference to radio or television reception, which can be determined by turning the equipment off and on, the user is encouraged to try to correct the interference by one or more of the following measures:

- Reorient or relocate the receiving antenna.
- Increase the separation between the equipment and receiver.
- Connect the equipment into an outlet on a circuit different from that to which the receiver is connected.
- Consult the dealer or an experienced radio/TV technician for help.

Trade Name: i4 Flexi Model No: PTN-100206-01-A

# CEFC

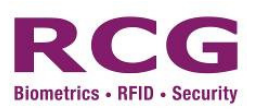

### Table of Contents

| 1      | Abo                      | out i4 F                                                | lexi                                      |                                                                                            | 10                          |
|--------|--------------------------|---------------------------------------------------------|-------------------------------------------|--------------------------------------------------------------------------------------------|-----------------------------|
|        | 1.1                      | Ke                                                      | ey Co                                     | mponents                                                                                   | 11                          |
|        | 1.2                      | Fe                                                      | eature                                    | s                                                                                          | 12                          |
|        |                          | 1.2.1                                                   | Ch                                        | aracteristics                                                                              | 12                          |
|        |                          | 1.2                                                     | 2.1.1                                     | Enhanced Security                                                                          | 12                          |
|        |                          | 1.2                                                     | 2.1.2                                     | Reliable and stable algorithm                                                              | 12                          |
|        |                          | 1.2                                                     | 2.1.3                                     | Entrance security                                                                          | 12                          |
|        |                          | 1.2                                                     | 2.1.4                                     | Function keys and log records                                                              | 13                          |
|        |                          | 1.2                                                     | 2.1.5                                     | Low system maintenance cost                                                                | 13                          |
|        |                          | 1.2                                                     | 2.1.6                                     | One system to control several terminals                                                    | 13                          |
|        | 1.3                      | Su                                                      | ıpport                                    | functions                                                                                  | 14                          |
|        | 1.4                      | De                                                      | efinitio                                  | ons                                                                                        | 15                          |
|        | 1.5                      | Ot                                                      | perati                                    | ng Sensor                                                                                  | 18                          |
|        | 1.6                      | Sy                                                      | rstem                                     | Specifications                                                                             | 19                          |
| 2      | Tips                     | s and pr                                                | ecauti                                    | ons                                                                                        | 21                          |
|        | 2.1                      | Fi                                                      | rst se                                    | tting in initial use                                                                       | 21                          |
|        | 2.2                      | Di                                                      | fficult                                   | fingerprints                                                                               | 21                          |
|        | 2.3                      | Re                                                      | eset i4                                   | Flexi and return to setting status before last trial                                       | 21                          |
|        | 2.4                      | Ri                                                      | ght fii                                   | ngerprint registration position                                                            | 21                          |
|        | 2.5                      | Cl                                                      | eanin                                     | g the Sensor                                                                               | 22                          |
|        | 2.6                      | Se                                                      | ensor                                     | Maintenance Warnings                                                                       | 22                          |
| 3      | Con                      | figurati                                                | on                                        |                                                                                            | 23                          |
|        | 3.1                      | Ba                                                      | asic F                                    | low                                                                                        | 23                          |
|        | 3.2                      | Us                                                      | ser Re                                    | egistration, Editing, Deletion                                                             | 25                          |
|        |                          | 3.2.1                                                   | Но                                        | w to enter the administration menu                                                         | 25                          |
|        |                          | 3.2.2                                                   | Но                                        | w to register user                                                                         | 26                          |
|        |                          | 3.2.3                                                   | Fin                                       | gerprint registration                                                                      | 27                          |
|        |                          | 3.2.4                                                   | RF                                        | Card Registration                                                                          | 28                          |
|        |                          | 3.2.5                                                   | Pas                                       | ssword registration                                                                        | 29                          |
|        |                          | 3.2.6                                                   | Ac                                        | tivate FP, Card, Password Access Mode                                                      | 30                          |
|        |                          | 3.2.7                                                   | RF                                        | Card + Fingerprint                                                                         | 31                          |
|        |                          | 3.2.8                                                   | RF                                        | Card + Password                                                                            | 32                          |
|        |                          | 3.2.9                                                   | FP                                        | + PIN                                                                                      | 33                          |
|        |                          | 3.2.10                                                  | Ca                                        | rd + FP + PIN                                                                              | 34                          |
|        | 3.3                      | Se                                                      | electiv                                   | e authentication method                                                                    | 35                          |
|        | 3.4                      | Us                                                      | ser A                                     | ssociation                                                                                 | 36                          |
|        | 3.5                      |                                                         |                                           |                                                                                            | 07                          |
|        |                          | Se                                                      | et Per                                    | sonal Security Level                                                                       | 37                          |
| 4      | Hov                      | S∈<br>v to cha                                          | et Per<br>nge at                          | sonal Security Level<br>Ithentication methods                                              | 37<br><b>38</b>             |
| 4      | <b>Hov</b><br>4.1        | S∈<br><b>v to cha</b> i<br>S∈                           | et Per<br><b>nge au</b><br>earch          | sonal Security Level<br><b>Ithentication methods</b><br>for ID to amend                    | 37<br><b>38</b><br>38       |
| 4      | <b>Hov</b><br>4.1<br>4.2 | S€<br><b>v to cha</b><br>S€<br>Cł                       | et Per<br><b>nge au</b><br>earch<br>nange | sonal Security Level<br>Ithentication methods<br>for ID to amend<br>authentication methods | 37<br><b>38</b><br>38<br>39 |
| 4<br>5 | Hov<br>4.1<br>4.2<br>Use | S∉<br><b>v to cha</b> i<br>S∉<br>Cł<br><b>r Deletic</b> | et Per<br>nge au<br>earch<br>nange        | sonal Security Level<br>Ithentication methods<br>for ID to amend<br>authentication methods | 37<br>38<br>38<br>39<br>40  |

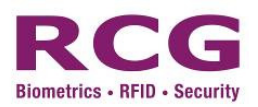

| 6 | Use & Autho | entication method                              | 42 |
|---|-------------|------------------------------------------------|----|
|   | 6.1 Fir     | gerprint User                                  | 42 |
|   | 6.2 RF      | Card Users (do not need to input an ID number) | 43 |
|   | 6.3 Pa      | ssword User                                    | 44 |
|   | 6.4 RF      | Card + Fingerprint, RF Card + Password User    | 45 |
|   | 6.5 Se      | lectable authentication method user            | 45 |
| 7 | Options     |                                                | 45 |
|   | 7.1 Sy      | stem Option                                    | 46 |
|   | 7.1.1       | Date                                           | 46 |
|   | 7.1.2       | Time                                           | 47 |
|   | 7.1.3       | Language                                       | 48 |
|   | 7.1.4       | Date Format                                    | 49 |
|   | 7.1.5       | Advanced Option                                | 50 |
|   | 7.1.6       | VerifySafeRank                                 | 51 |
|   | 7.1.7       | EnrollSafeRank                                 | 52 |
|   | 7.1.8       | SensitiveRank                                  | 53 |
|   | 7.1.9       | EnrollQuality                                  | 54 |
|   | 7.1.10      | Card Reader                                    | 55 |
|   | Access Mo   | lules                                          | 56 |
|   | 7.2 Ev      | ent Option                                     | 57 |
|   | 7.3 Ac      | cess Options                                   | 59 |
|   | 7.3.1       | Define TZ                                      | 62 |
|   | 7.3.2       | Holiday Schedule                               | 64 |
|   | 7.3.3       | Group Define                                   | 66 |
|   | 7.3.4       | User Profile                                   | 69 |
|   | 7.3.5       | Access Combination                             | 71 |
|   | 7.3.6       | Door Forced Open Schedule                      | 73 |
|   | 7.3.7       | Door Forced Close Schedule                     | 74 |
|   | 7.3.8       | Lock Open Time                                 | 75 |
|   | 7.3.9       | Period Access                                  | 76 |
|   | 7.4 Au      | to Test                                        | 78 |
|   | 7.5 Fir     | gerprint Image Test                            | 79 |
| 8 | Network     |                                                | 80 |
|   | 8.1.1       | Terminal ID                                    | 81 |
|   | 8.1.2       | Controller SN                                  | 82 |
|   | 8.1.3       | Network Mode                                   | 83 |
|   | 8.1.        | <b>3.1</b> TCP/IP                              | 83 |
|   | 8.1.        | <b>3.2</b> Com Kev                             | 86 |
|   | 8.1.        | 3.3 Wiegand Content                            | 87 |
|   | 8.1         | 34 Wiegand Input                               | 01 |
|   | 8.1         | 3.5 Wiegand Output                             |    |
| 9 | System Info | rmation                                        |    |
| , | <u>9</u> 11 | Free Space Information                         |    |
|   | 912         | Device Information                             |    |
|   | ····        |                                                |    |

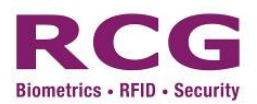

| 10 | Appendix 1 - i4Flexi Alarm Operation | .95 |
|----|--------------------------------------|-----|
| 11 | Glossary                             | .99 |
| 12 | Support Information1                 | 00  |

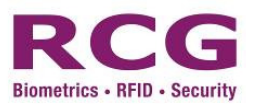

## Conventions

This guide uses the following conventions:

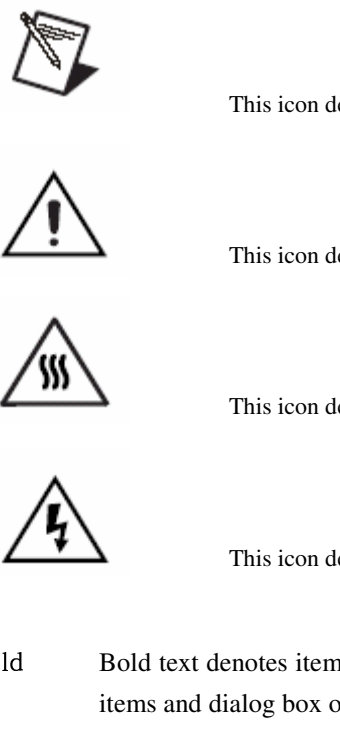

This icon denotes particularly important information.

This icon denotes precautions to avoid injury, data loss, or a system crash.

This icon denotes precautions to avoid a burn hazard.

This icon denotes precautions to avoid being electrocuted.

- bold Bold text denotes items that you must select or click on in the software, such as menu items and dialog box options. Bold text also denotes parameter names.
- *Italic* Italic text denotes emphasis, a cross reference, or an introduction to a key concept. This font also denotes text that is a placeholder for a word or value that you must supply.

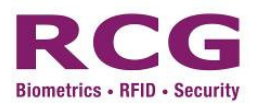

#### 1 About i4 Flexi

i4 Flexi Access Control & Time Attendance Management System is a powerful tool for access control and time attendance management. i4 Flexi adopts with latest optical fingerprint sensor and high-precision fingerprint identification algorithm. With supports of RS485 (converter required) and TCP/IP protocols, it can be implemented as both standalone and networked.

i4 Flexi adopts separate controller and centralized connection board design to enhance security. Tamper alarm will go off if an intruder try to open the device and alarm relay output can be generated.

With its Wiegand Input and Output features, the system can be easily reinforced by just adding an external reader. (Optional Wiegand Input– 26 bit or 34 bit). The i4 Flexi device can also act as a reader to send out Wiegand signal to existing controller. (Optional Wiegand Output feature – 26 bit or 34 bit). This offers more choices to end users.

i4 Flexi boasts an attractive apppearance with changeable casing design. It is easy to operate, ready to implement and embedded with various innovative features. By using high resolution and blue backlit LCD, clear and attractive image can be display. The keypad is made of durable material and so heavy-duty usage is not a problem. Its built-in voice system provides an interactive operation mode.

i4 Flexi can store up to 5,000 fingerprints and supports 1:1 & 1:N identification. Its offers seven verification modes, namely Fingerprint only, Password Only, Card only, fingerprint or password, Card and fingerprint, Card and password, Card and Fingerprint and Password.

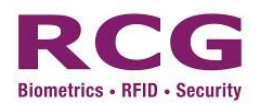

#### 1.1 Key Components

i4 Flexi Fingerprint Access Control System has two main components: A Main Unit and a door lock controller.

**Main Unit:** Manages registration and storage of user data, query and setting of system information, verification of fingerprint data, recording and storage of log information, and display of prompt information. It consists of fingerprint processor module, LCD, keypad, doorbell button, fingerprint sensor, reset button and casing. The interface of the fingerprint main unit (hereinafter referred to as the "equipment") is shown in the diagram below.

• Product's appearance description

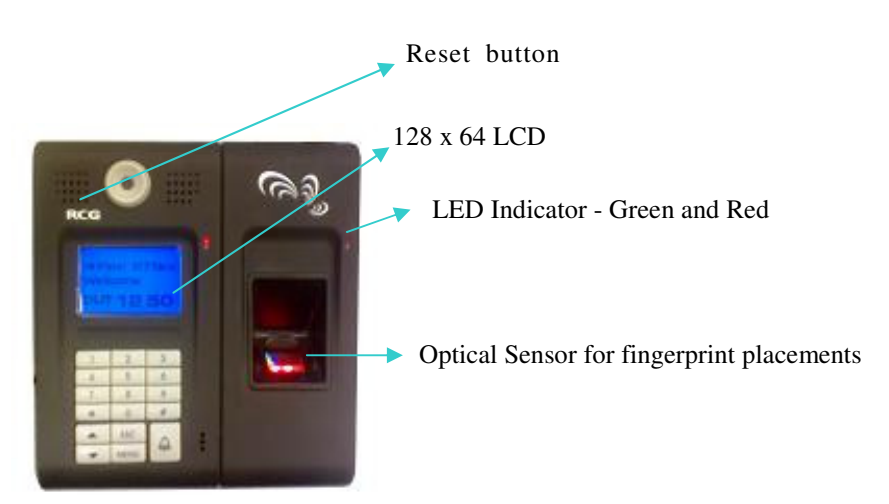

Fig. 1 Appearance of i4 Flexi

| <b>'</b> #'    | Enter key: Confirm your present operation                                                          |  |
|----------------|----------------------------------------------------------------------------------------------------|--|
| MENU           | Menu key: Press down the key for seconds to enter the management interface in<br>the initial state |  |
| ESC            | Cancel key: Cancel your present operation                                                          |  |
| OUT /          | Scroll up key: Scroll up the menu & OUT: Check for off work                                        |  |
| IN/ 🔽          | Scroll down key: Scroll down the menu & IN: Check for on work                                      |  |
| <b>'</b> *'    | Clear key: Clear the input                                                                         |  |
| A              | Door bell button (providing dry contact for external door bell)                                    |  |
| <b>0 – 9</b> : | Numerical key.                                                                                     |  |

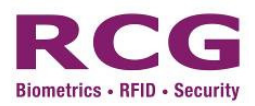

**Lock control unit:** The control centre of the lock controller. It is also the execution component of the i4 Flexi. It controls the locking and unlocking of the door lock based on the instructions of the fingerprint processor, monitors door lock state of the access control system, and triggers alarm signals in the event of security breaches.

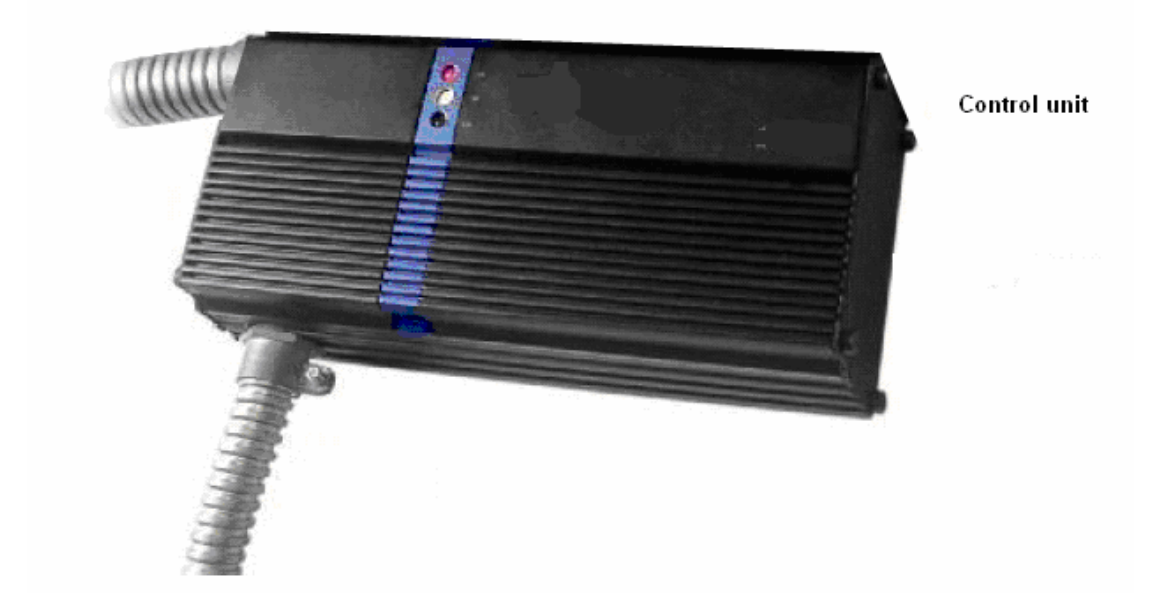

Fig. 2 Lock Control Unit

#### 1.2 Features

1.2.1 Characteristics

#### 1.2.1.1 Enhanced Security

Traditional security systems such as smartcards and keypad locks are not always reliable, given the high incidences of loss and theft. With RCG's fingerprint recognition system, such problems can be easily eradicated. Because biometric technology is known to minimize crime and save time, i4 Flexi is a valuable tool to enhance security.

#### 1.2.1.2 Reliable and stable algorithm

RCG created an unique, proprietary algorithms for i4 Flexi. The algorithms enable i4 Flexi to provide a high degree of fingerprint verification accuracy.

#### 1.2.1.3 Entrance security

In addition to monitoring access control, i4 Flexi maintains a record of all visitors to an area and their time spent on premises. This system makes it possible for human resources and payroll departments to rely on accurate data to compute staff wages.

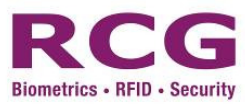

#### 1.2.1.4 Function keys and log records

i4 Flexi has four programming keys to manage the time and attendance functions. With i4 Flexi, one single terminal can be assigned to manage access control and employees' time and attendance.

#### 1.2.1.5 Low system maintenance cost

Traditional ID systems, such as the smartcard, can incur high long-term costs since replacements are necessary when staff or member cards go missing. i4 Flexi eliminates this long-term cost, given that it relies on employees' own biometry to identify them.

#### 1.2.1.6 One system to control several terminals

One i4 Flexi module can function in standalone mode to monitor access control. i4 Flexi can also connect to other modules compatible with TCP/IP/RS232/RS485 modems to link to a central server. i4 Flexi is equipped with RTC technology, which allows it to log up to 10,000 records and manage access control without the use of an ACU adaptor.

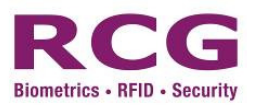

#### **1.3** Support functions

| User management    | Register a user (RF, fingerprint, password)<br>Delete a user or all users<br>Query the number of registered users<br>Query the remaining capacity to register new users<br>Query ID allocation<br>Set a user's time zone<br>View registered ID list<br>Transmit user's data in software terminal |
|--------------------|----------------------------------------------------------------------------------------------------|
| System management  | Configure and read terminal's time and date<br>Change and read security level<br>Change Terminal ID<br>Configure communication mode (TCP/IP, RS485)<br>Receive firmware version<br>Change lock operating time                                                                                    |
| Door mode          | Configure and read door mode (normal/ forced open/ forced close) and time                                                                                                    |
| Log                | Log data contains the function key, entrance time and user ID<br>Query log count<br>Delete all logs                                                                                                    |
| Authentication     | Terminal Authentication as 1 : 1, 1 : N and Grouping<br>Various authentication methods: RF, Password, Fingerprint, RF+FP,<br>RF+PIN, FP+PIN and RF+FP+PIN                                                                                                    |
| Auxiliary function | Exit button<br>Relay in Lock driver<br>Transmit case status<br>Support voice message<br>Transmit door switch status                                                                                                    |
| Alarm function     | Alarm Finger<br>Invalid Door Open Alarm<br>Tamper Alarm                                                                                                    |

#### Note:

1: 'Standalone' means that the management, registration and storage of user data, query and setting of system information, verification of fingerprint data, recording and storage of log information, and display of prompt information can be done once the fingerprint main unit is connected to a power source, and without the use of any networked PC.

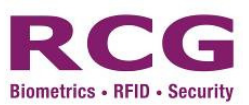

#### 1.4 Definitions

**User:** Users of i4 Flexi can be classified into two groups: User I and User II. User I refers to supervisors, managers, enrollers and normal users of i4 Flexi (hardware), and User II refers to PC software's (DAMS) users ("PC administrator") who can set and administer the data and parameters of i4 Flexi. The roles and responsibilities of the two groups of users are as follows:

1) User I: (User in i4 Flexi access control device)

"Supervisors", "managers", "enrollers" and "normal users" are end-users of i4 Flexi. These users are authorized to perform verification, enquiry and administration. "Normal users" have the authority to use the system only, whereas "supervisors", "managers" and "enrollers" have different levels of authority to administer the equipment.

**User authority:** The four user types of the equipment have different levels of authority, and are ranked as follows:

Supervisors > managers >enrollers> normal users

**Normal users:** Normal users do not have the authority to administer the equipment. They can only conduct operations such as access verification.

**Enrollers**: user who are entitled to enroll new users or delete an existing user in the system. They can't enter the "Menu->2.options" & "Menu->3.Network".

**Managers:** In addition to the operations that normal users can conduct, managers maintain some administrative authorities except those dedicated to "supervisors". Specifically, "managers" can add, delete, or modify the data of "managers" "enrollers" and "normal users" and they can check the verification logs of any user on the system. They can't enter the "Menu->2.options->1.system opt->5. adv. Opt" & "Menu-> 2. option -> 5. Auto Test" & "Menu -> 3.Network-> 3.com key".

**Supervisors:** Supervisors have the highest operating authority of the system. In addition to the operations that managers can conduct, supervisors can access the "system administration" of the system to set various setting parameters. Specifically, they can add, delete or modify the data of any user, or delete all the users so that the system reverts to its original empty state. [Note: It is impossible to modify another supervisor].

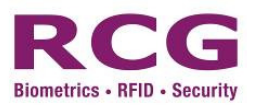

#### 2) User II : (User in DAMS software)

The PC administrator uses PC-based software tool to maintain the data of the access equipment, mainly the outputting and processing of access administration and the verification log, maintenance of access system parameters, and backup and restoring of user data,.

(Note: To access via the PC software, the equipment must be in the standby state to ensure successful connection.)

**Empty state:** The state in which i4 Flexi is void of any user; either no user data are stored in the main unit terminal (supervisor, administrator, enroller or normal user) or all user data have been deleted.

**Standby state:** i4 Flexi is idle or is not receiving any input signal from the processor, i.e., no button is pressed . On the LCD screen, only current date and time will be displayed.

**Exit button:** An optional feature of the i4 Flexi fingerprint access control system. It can be mounted inside a door, and a user can press on the button to unlock the door.

**Offline use:** With offline use, the fingerprint processor connected to the power supply can perform functions such as registration and storage of user data, query and setting of system information, verification of fingerprint data, recording and storage of log information and display of prompting information. These jobs can be done without the use of a PC.

**Wiegand Output:** Wiegand signals plus Wiegand controller may also control the door lock.

**Online assistant administration:** i4 Flexi provides connection to PC through RS485/TCP/IP, so that customers can administer the access control system, set the various parameters, and backup and restore the user data at the PC. This enables a customer to easily administer multiple access systems.

To successfully achieve communication between the equipment and PC, some parameters of the fingerprint processor have to be set according to the descriptions about "communication" in the following text.

Local alarm: The buzzer inside the fingerprint unit sends out alert sounds alarm.

**Remote alarm:** i4 Flexi is connected to an alarm in a remote location (such as a security guard office). The alarm goes off in the event of security breaches. People nearby the access system cannot hear the alarm sound.

Alarm finger: When enrolling fingerprints, a user may specify a finger as the alarm finger (fingers not specified as alarm fingers are considered "normal fingers"). When the user applies this finger to conduct "verification for door opening" or "menu logging" operations, the system will produce remote alarm signals. Alarm finger is usually used in duress situations.

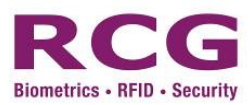

**Normal door opening:** User uses an authorized finger (normal finger or alarm finger) to conduct "verification for door opening" through the access control system, or opens the door via the "exit button". This is called normal door opening.

**Invalid door opening:** Any door opening action other than normal door opening is called invalid door opening. For instance, someone opens the door using invalid methods such as prying open the door using a crowbar, or unlocks the door with a key (without fingerprint verification or pressing the door release button).

**Card, Fingerprint and password verification:** i4 Flexi supports verification of card, fingerprint and password separately as well as combined verification of card, fingerprint and password. Separate card/password verification is useful for situations when a user's fingerprint is difficult to register or validate due to its poor quality. The combination of card, fingerprint and password verification can improve the security of the whole system.

**Finger relevancy:** To enhance the user's level of security, he/she may enroll two normal fingers and a set of two finger relevancies (both enrolled fingers must be used for verification), or register three normal fingers and choose to set two or three finger relevancies (two or three enrolled fingers must be used for verification). Once finger relevancies are set, the user must pass the verification for all finger relevancies to open the door when conducting fingerprint verification.

**FRR:** "False Rejection Rate" or FRR is measure of the probability the access system will wrongly reject an access attempt; the system will refuse the access attempt from an authorized user. A smaller percentage value reflects a better system.

**FAR:** "False Acceptance Rate" or FAR is a measure of the probability the access system will wrongly accept an access attempt; the system will accept the access attempt from an unauthorized user. A smaller percentage value reflects a better system.

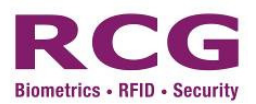

#### 1.5 Operating Sensor

When using the fingerprint sensor avoid touching the sensor surface with any sharp or hard object (be careful when installing the device). Always keep the surface clean. For cleaning, dip clean absorbent cotton in water and apply laterally to the stain.

#### **Position of finger placement**

To get a clear fingerprint image, place finger closely on sensor in the correct position as shown in the first two diagrams from the left in Fig. 3:

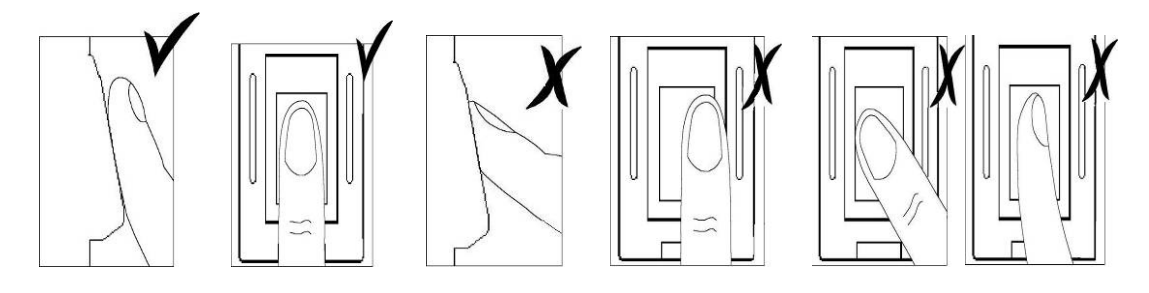

Fig. 3

The first two diagrams show correct finger placement. The other diagrams illustrate incorrect finger placements.

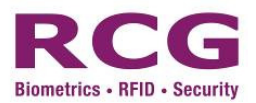

#### **1.6** System Specifications

• Technical specifications

| Item                                | Technical parameter                                                                                                    |
|-------------------------------------|----------------------------------------------------------------------------------------------------|
| Type of sensor                      | Optical sensor                                                                                                    |
| Resolution of sensor                | 500dpi                                                                                                    |
| Effective area of sensor            | 18mm×16mm                                                                                                    |
| Dimension of fingerprint processor  | 156 m (H) X 160 mm (W) X 38 mm (D)                                                                                                    |
| FRR                                 | <= 1 %                                                                                                    |
| FAR                                 | <= 0.0001%                                                                                                    |
| Finger matching time (1:1 matching) | ≤0.5S                                                                                                    |
| Verification mode                   | Fingerprint only, Password Only, Card only, fingerprint<br>or password, Card and fingerprint, Card and password,<br>Card and Fingerprint and Password |
| Verification mode                   | 1:1, 1:N                                                                                                    |
| Working mode                        | Standalone or Network                                                                                                    |
| Output                              | 1 x Relay output, 1 x Alarm Relay output                                                                                                    |
| Max user capacity                   | 5000 users (if 1 fingerprints per user )                                                                                                    |
| Max fingerprint capacity            | 5000 fingerprints (10 fingerprints per user at most)                                                                                                  |
| Max log capacity                    | 50000 logs                                                                                                    |
| Communication Protocol              | TCP/IP, RS232, RS485, Wiegand (Input or Output)                                                                                                    |
| Working temperature                 | 0°C ~ 45°C                                                                                                    |
| Working humidity                    | RH 20% ~ 80%                                                                                                    |
| Working Voltage                     | DC 12V                                                                                                    |
| Working Current                     | 400mA                                                                                                    |
| Relay Output (Lock, Alarm)          | NC/NO connection, 3A/12Vdc or 120VAC                                                                                                    |

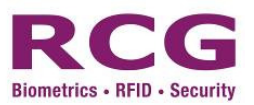

| Time Zone                       | 50                                                                    |
|---------------------------------|-----------------------------------------------------------------------|
| Group                           | 50                                                                    |
| Holiday Table                   | 50                                                                    |
| User / Group Association        | Support                                                               |
| Forced Door Open/Close Schedule | Support                                                               |
| Alarm Type                      | Tamper Alarm, Alarm on threat (alarm finger), Invalid door open alarm |
| Wiegand                         | Support Wiegand input / Wiegand output (26 bit or 34 bit)             |
| Other Features (Optional)       | RFID Module                                                           |
| Language                        | English / Simplified Chinese / Traditional Chinese                    |

© RCG Holdings Limited 2007 all rights reserved. Any reproduction, copying of the contents or any part of this Manual for any purpose without the prior written consent of RCG is strictly prohibited. While every care has been taken in preparing the contents, the Company expressly disclaims any warranty of accuracy and completeness Any change to the content may not be informed in advance.

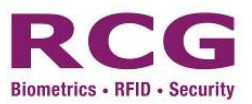

#### 2 Tips and precautions

#### 2.1 First setting in initial use

- Change system password to ensure security
- "1111" as the default setting password
- Power up the device after cabling work is completed
- 2.2 Difficult fingerprints
  - Remove dirt, ensure fingers are dry and try again
  - Maintain finger on sensor for more than one second without moving finger

#### 2.3 Reset i4 Flexi and return to setting status before last trial

- When i4 Flexi malfunctions without an apparent problem, press the Reset switch to return to setting status before the last trial.
- Contact the i4 Flexi customer support center for assistance

#### 2.4 Right fingerprint registration position

- Correct fingerprint registration position placement

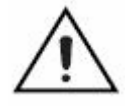

- **During registration**, a quality score will appear for every finger press. For the <u>mark below 85</u>, it is recommend to re-registration or use other finger to obtain the better score.

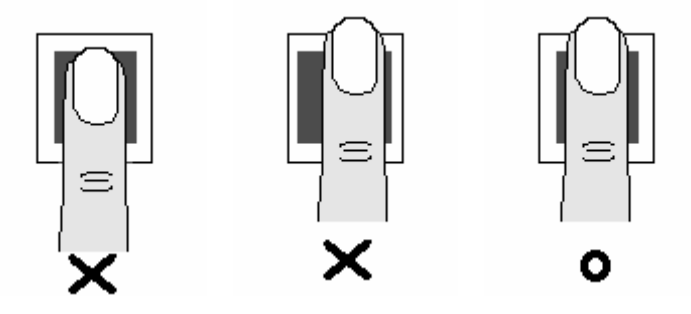

Correct fingerprint touching placement.

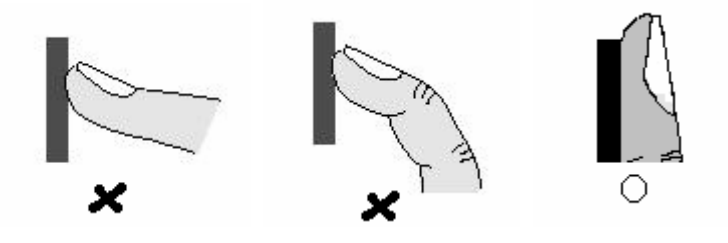

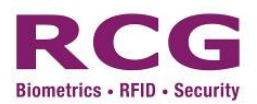

#### 2.5 Cleaning the Sensor

Depending on the amount of use, the sensor window may need to be cleaned periodically.

To clean it, apply the sticky side of a piece of adhesive cellophane tape on the window and peel it away.

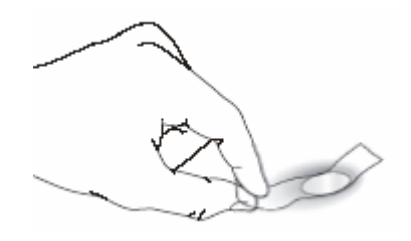

Under heavy usage, the window coating on some sensors may turn cloudy from the salt in perspiration. In this case, gently wipe the window with a cloth (not paper) dampened with a mild ammonia-based glass cleaner.

#### 2.6 Sensor Maintenance Warnings

There are several things you should never do when cleaning or using the sensor

- Do not pour the glass cleaner directly on the sensor window.
- Do not use alcohol-based cleaners.
- Never submerge the sensor in liquid.
- Never rub the window with an abrasive material, including paper.
- Do not poke the window coating with your fingernail or any item, such as a pen.

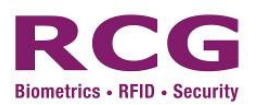

#### 3 Configuration

#### 3.1 Basic Flow

#### **Application for Access Control Configuration**

- **Standalone**: The user will operate the i4 Flexi terminal for administration with no data backup capability and the data is stored inside the terminal only.
- Networked: The user will connect the i4 Flexi terminal to computer for administration, it is capable to backup the user data, access log and transfer the user data to another new i4 Flexi terminal by using "DAMS" software

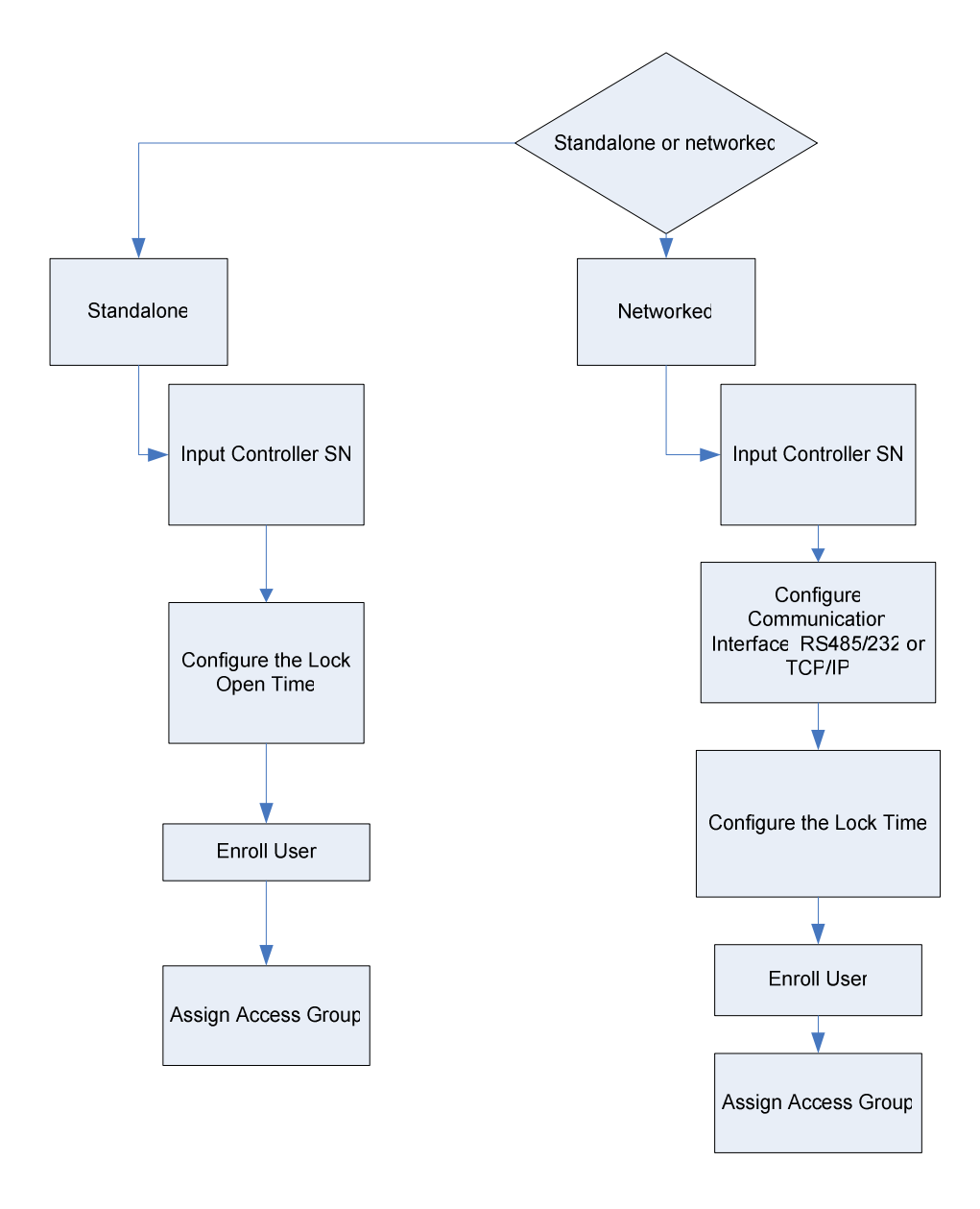

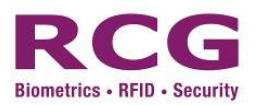

#### Application for Time Attendance Configuration

• The user will connect the i4 Flexi terminal to computer for administration; it is capable to calculate time attendance by transfer the user data with "DAMS" software.

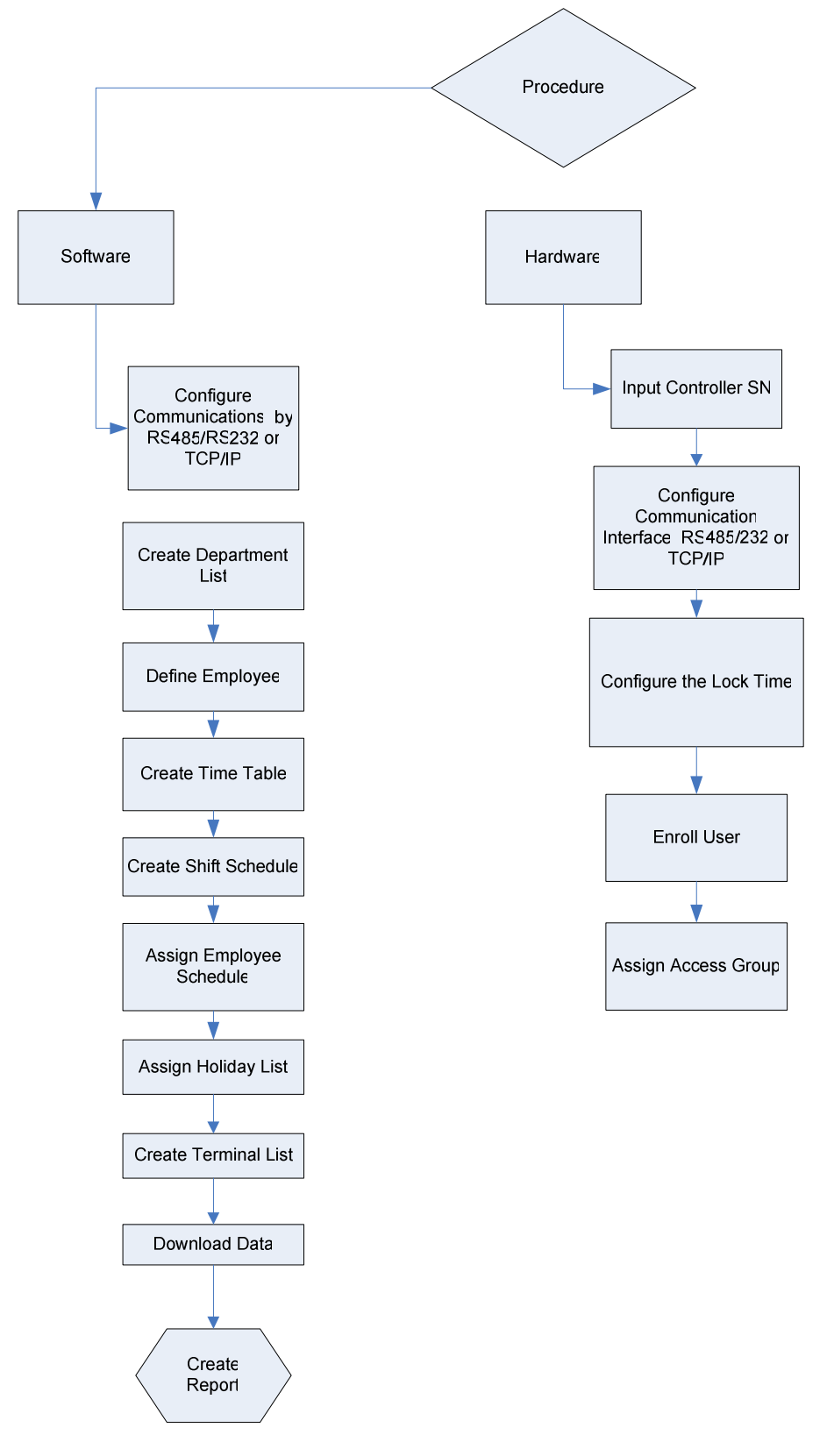

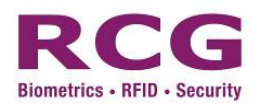

#### 3.2 User Registration, Editing, Deletion

#### 3.2.1 How to enter the administration menu

The administrator menu allows new users to register, edit or delete information. Press "Menu", enter "0" and press "#" to access the administrator mode and then enter '1111' as the initial password.

| I4 FlexI 17Dec<br>Welcome<br>OUT 10:32                                       | The standby screen as show here.                                                                                   |
|------------------------------------------------------------------------------|----------------------------------------------------------------------------------------------------|
| Input ManagerID:                                                             | 1. Press "Menu" key,                                                                                               |
| <ol> <li>User</li> <li>Options</li> <li>Network</li> <li>Sys Info</li> </ol> | <ol> <li>Enter ID "0" and then follow with "#" to confirm and enter<br/>"1111" as the initial password.</li> </ol> |

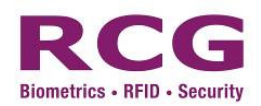

#### 3.2.2 How to register user

#### Press "menu", "0" and "#" to input '1111' as the initial password.

First, follow the process "1.User => 1.Add User" and "Add User ID:" appears on screen.

If the ID entered is already in use, "User Exist!" will appear on screen.

(Maximum number of digit is 8)

How to add new user

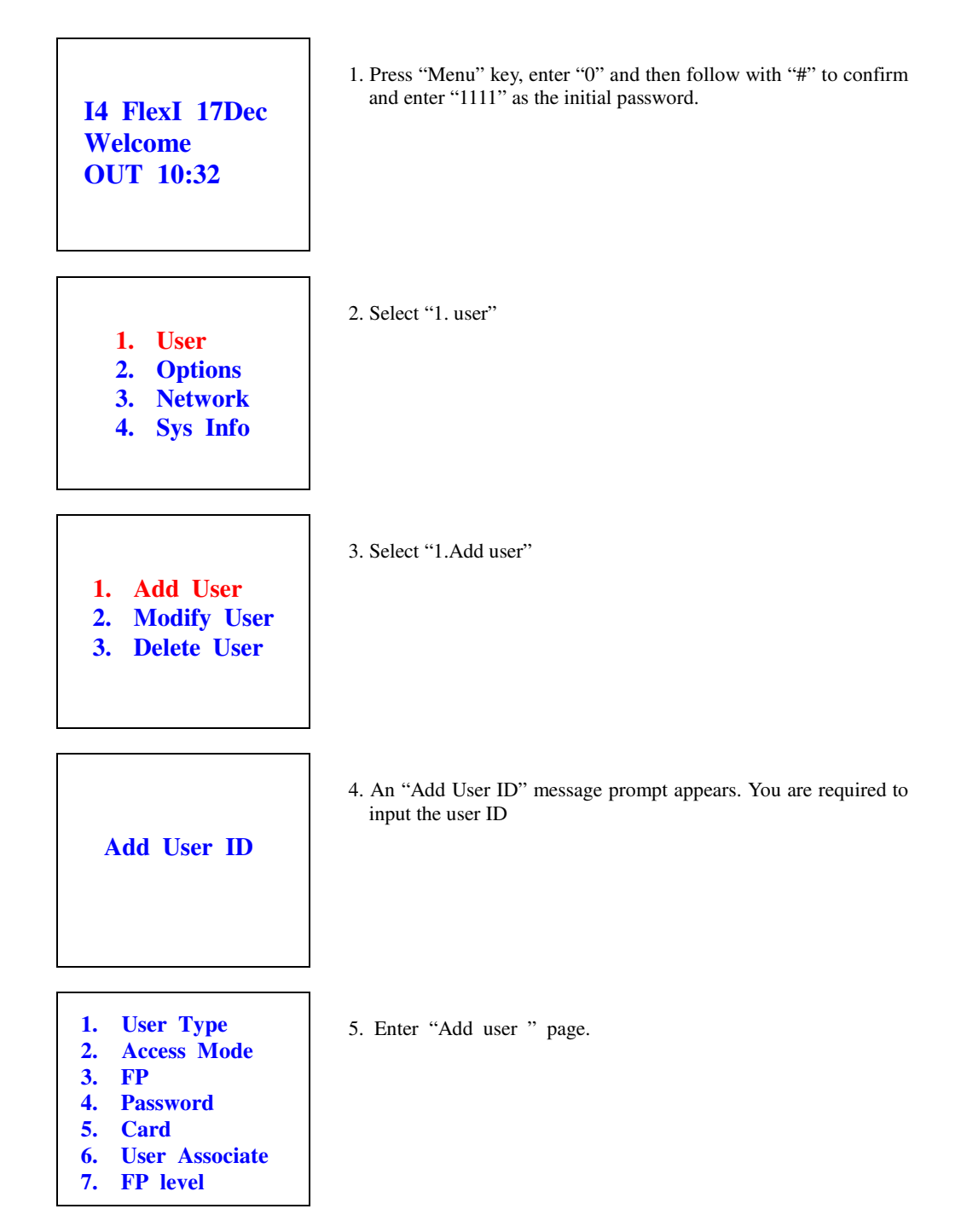

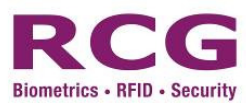

#### 3.2.3 Fingerprint registration

To register a fingerprint, place your finger on the red light sensor after pressing "<u>3. FP</u>" in the "Add user" page (see above). Registration is complete after you register with one of the access factor and press "<u>Esc</u>". The system will then automatically move to the upper menu. To increase authentication rate or register additional fingers, press "<u>2. FP2</u>" and follow the same process required in "<u>1. FP</u>" registration.

#### . The asterisk (\*) appears on the right side of the menu when you save.

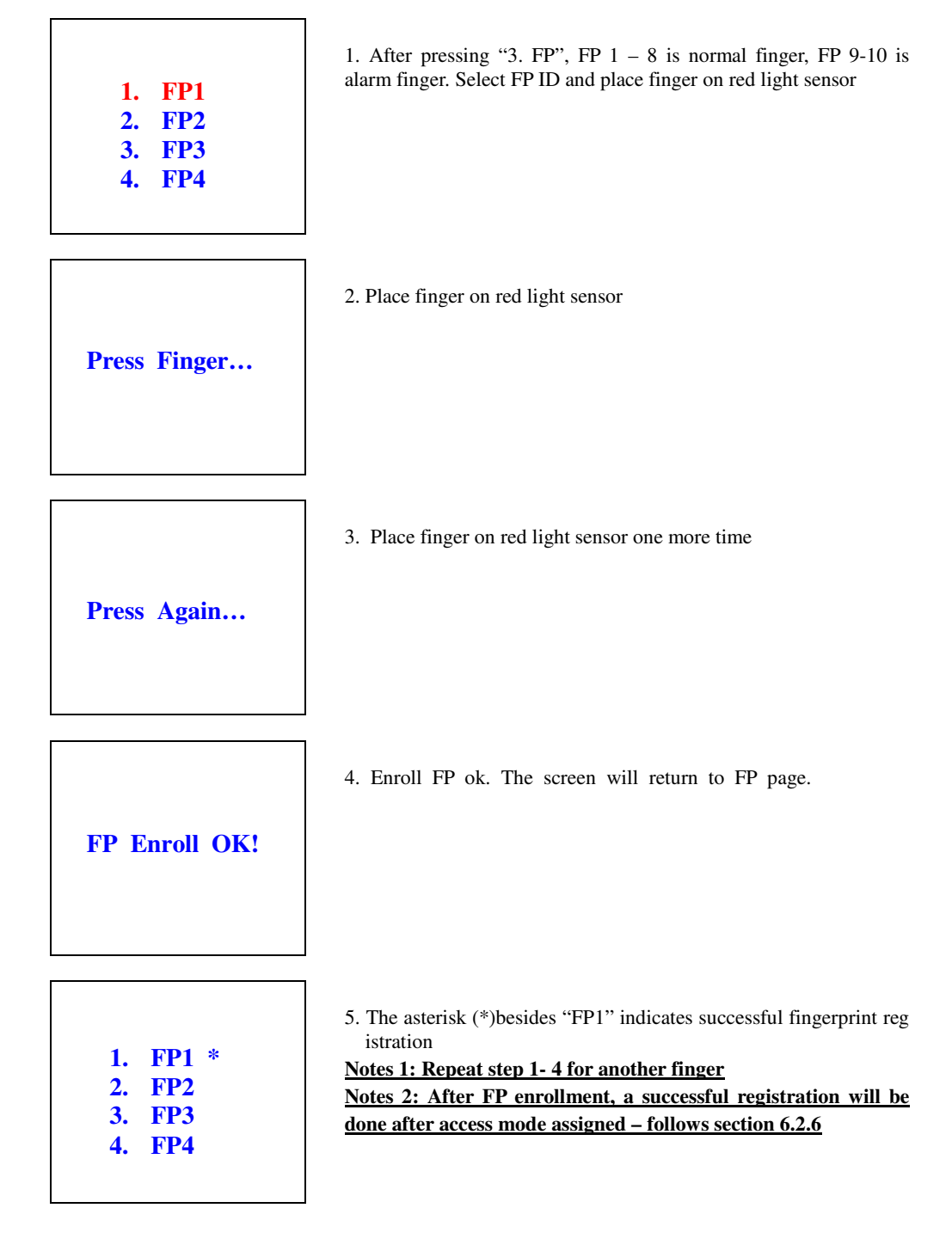

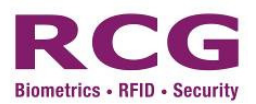

#### 3.2.4 RF Card Registration

First, at the Add user page, (after FP enrollment, press "ESC"). Select "5. Card" for RF Card registration and a "Touch Your Card" message appears on screen. When you complete the RF Card registration, the RF Card "buzzer" will chime. If "One More Time Please!" appears on screen, please repeat the procedure using the same RF card.

| <ol> <li>Card</li> <li>User Associate</li> <li>FP level</li> </ol>   | <ol> <li>Select "5. Card" to see the "Present Card…" message appear on<br/>screen.<br/>After you register the RF Card, the RF Card "buzzer" will chime.</li> </ol>                                                                                |
|----------------------------------------------------------------------|----------------------------------------------------------------------------------------------------|
| Present Card                                                         | <ol> <li>"RF Enroll Repeat" appears on screen when the card number is<br/>already exist in the terminal<br/>Notes: Please check the card status with administrator</li> </ol>                                                                     |
| <ol> <li>Card *</li> <li>User Associate</li> <li>FP level</li> </ol> | <ol> <li>The asterisk (*) shows after "5. Card" to indicate successful RF card registration.</li> <li><u>Notes 1: After Card enrollment, a successful registration will be done after access mode assigned – follows section 6.2.6</u></li> </ol> |

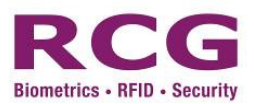

#### 3.2.5 Password registration

To register your password, in the "Add user" page, (after FP enrollment, press "ESC").please select "4. Password" and the message, "Enter PIN:" will appear on screen. Enter a password between four and eight digits to process registration. If the password does not match, "PIN Set Error" will appear on screen. Enter the correct password and select "2. Access Mode" to complete the registration process.

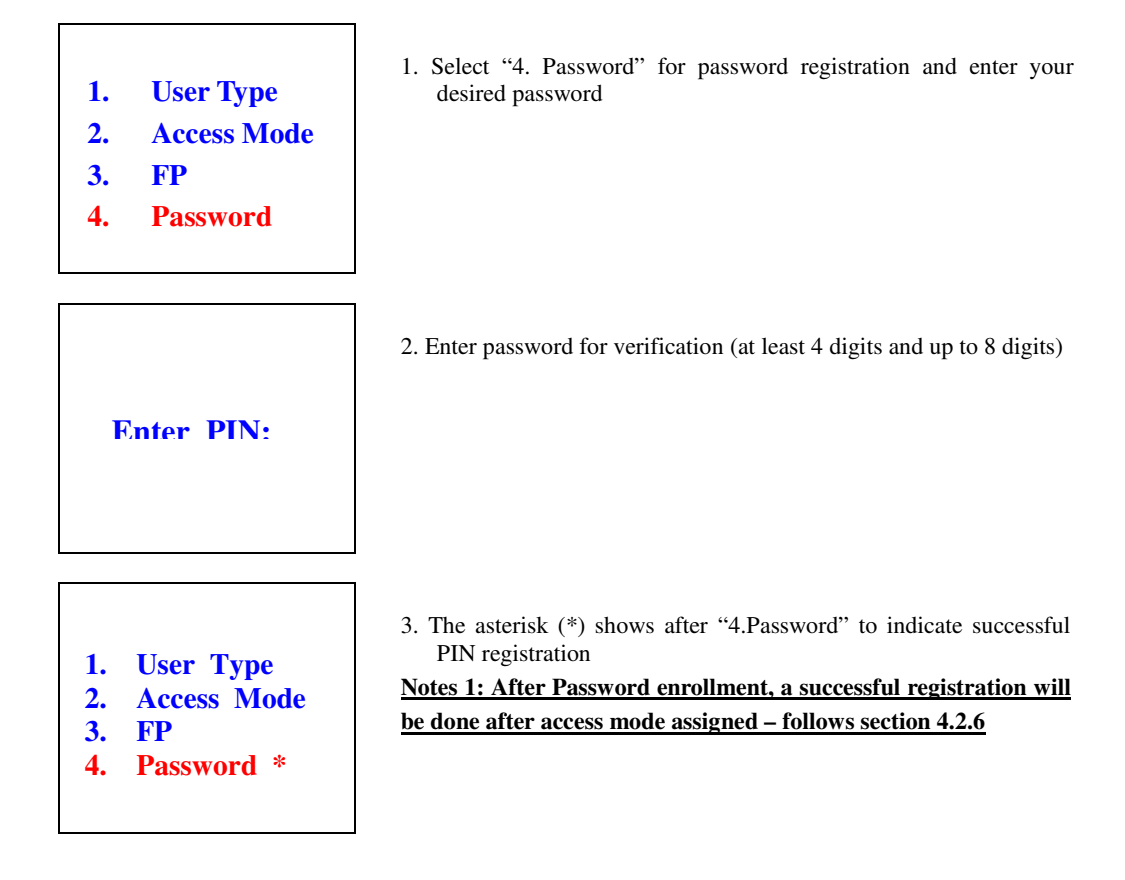

To initiate password authentication, follow the process "2. Access Mode => 3. PIN" with the tick mark (\*) by pressing "#" or number "3". When finished, press "Esc" to save and return to the upper menu.

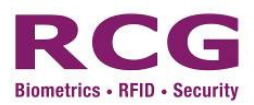

#### 3.2.6 Activate FP, Card, Password Access Mode

To authenticate an FP, PIN or RF card, follow the process "2. Access Mode=>1. FP, 2. Card & 3. PIN" with the tick mark (\*) by pressing "#" or a corresponding number. Press "Esc" to save and return to the upper menu.

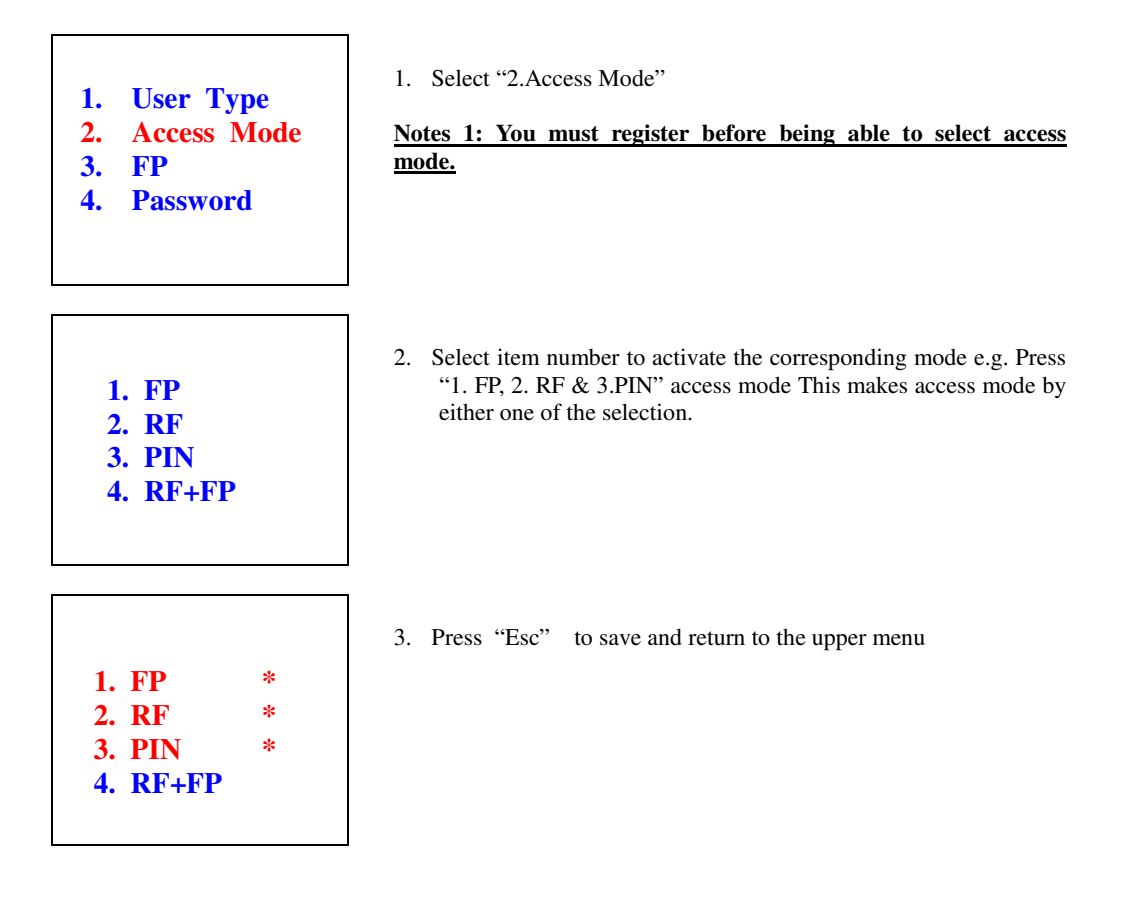

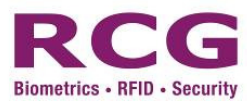

#### 3.2.7 RF Card + Fingerprint

This option is for users who prefer to use an RF card together with fingerprint. It is a high security setting that also confirms identity via the use of an RF card in conjunction with fingerprint recognition.

To register a fingerprint and RF card, select "<u>3. FP</u>" and "<u>5. Card</u>" as the same process for "6.2.3""6.2.4".

Then, to process authentication, follow the process "2.Access Mode=>4.RF +FP" by choosing the tick mark (\*) and pressing "\*" or "4". Press "Esc" to save and return to the upper menu.

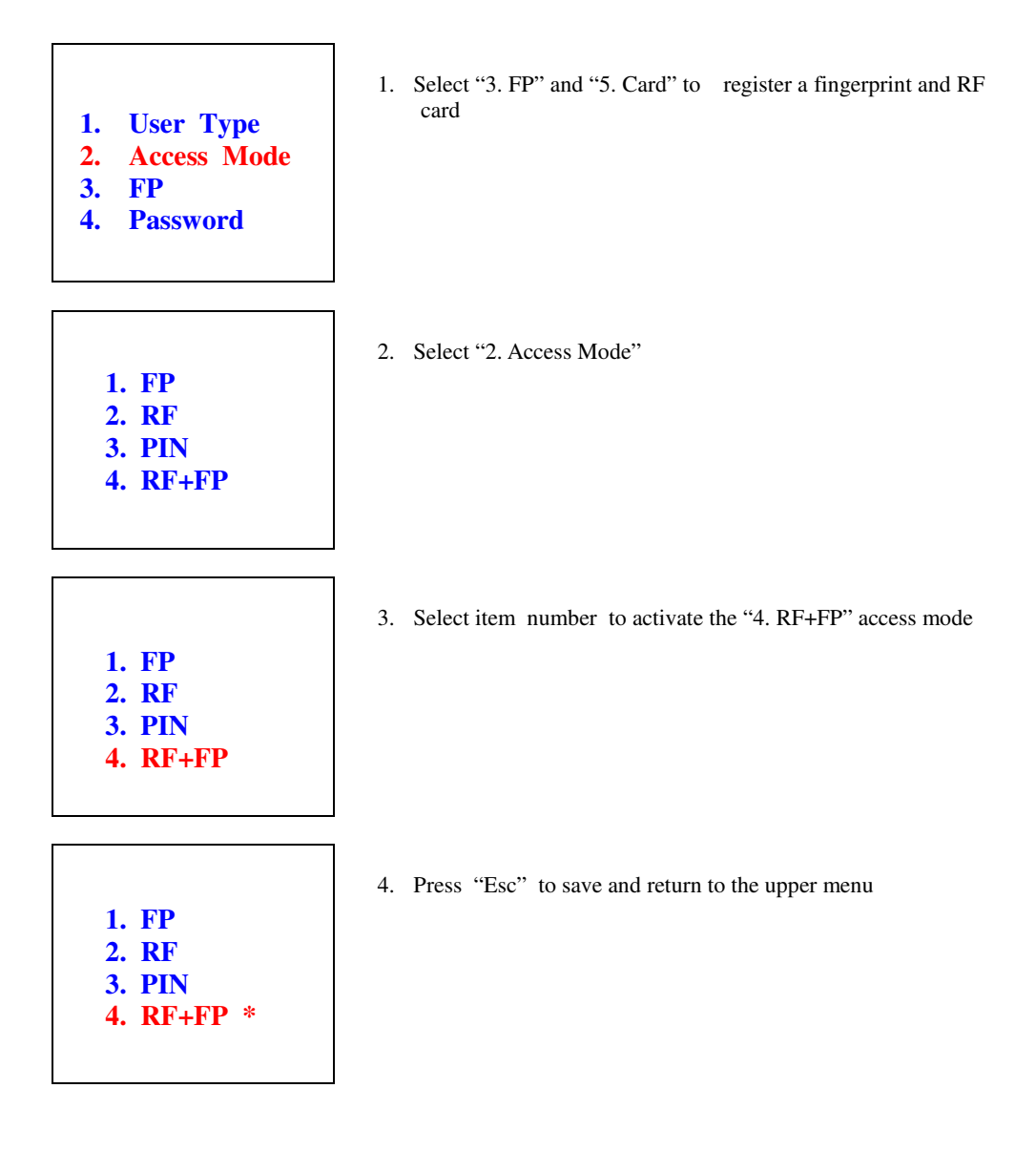

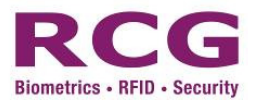

#### 3.2.8 RF Card + Password

This function is for users who want to use the "RF card together with Password" option, or the high security function to present an RF card and password to confirm their identity.

To register your RF card and Password select "5.Card" and "4.PIN" as the same process for "6.2.4" "6.2.5".

To initiate authentication, follow the process "2. Access Mode => 5. RF +PIN" via tick mark (\*) and press "#" or "5". Press "Esc" to save and return to the upper menu.

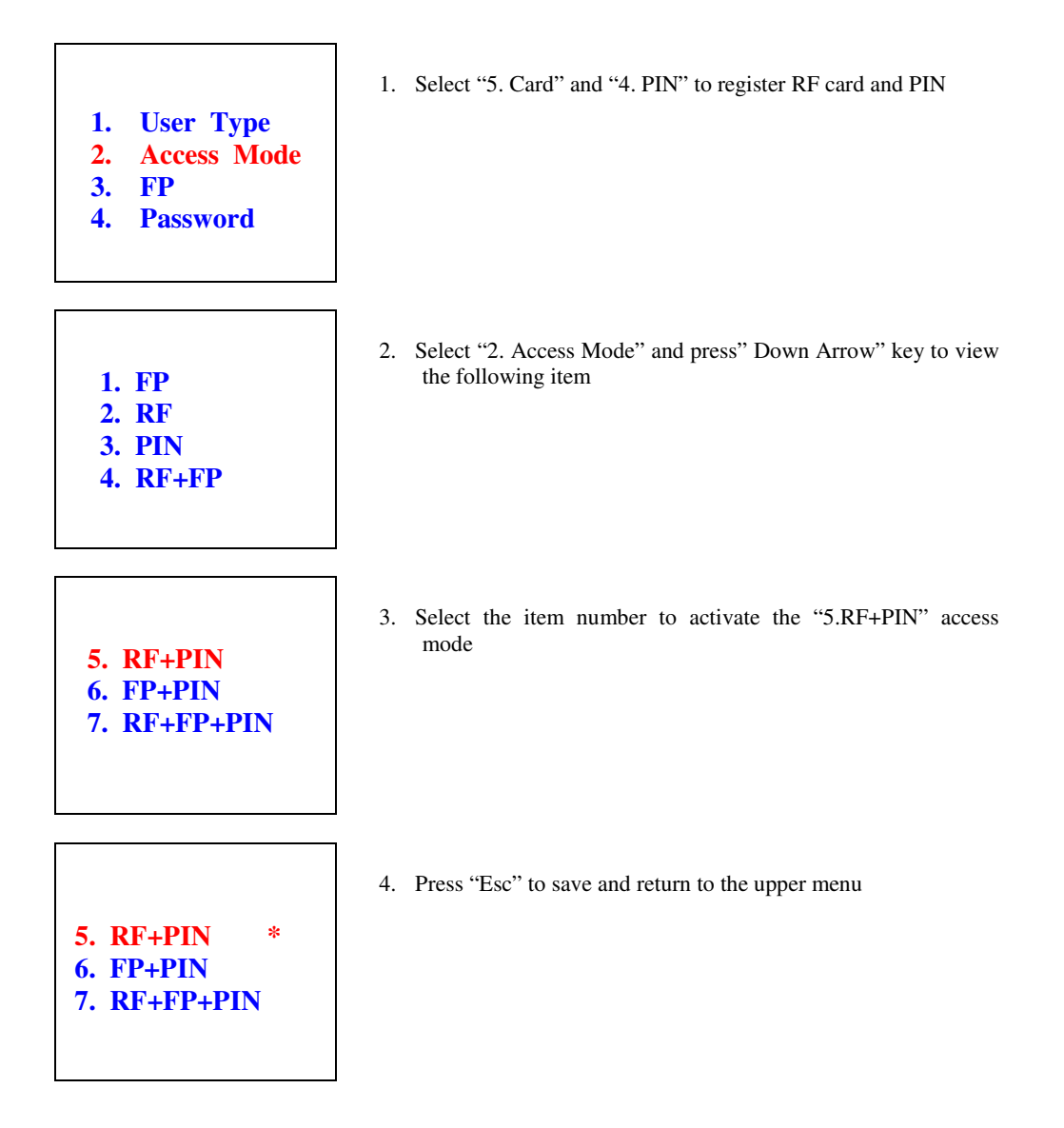

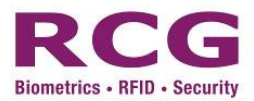

#### 3.2.9 FP + PIN

This function is for users who want to use the "FP together with Password" option, or the high security function to present a Fingerprint and password to confirm their identity.

To register your Fingerprint and Password select "3. FP" and "4. Password" as the same process for "6.2.3" and "6.2.5".

To initiate authentication, follow the process "2. Access Mode => 6. FP +PIN" via tick mark (\*) and press "#" or "6". Press "Esc" to save and return to the upper menu.

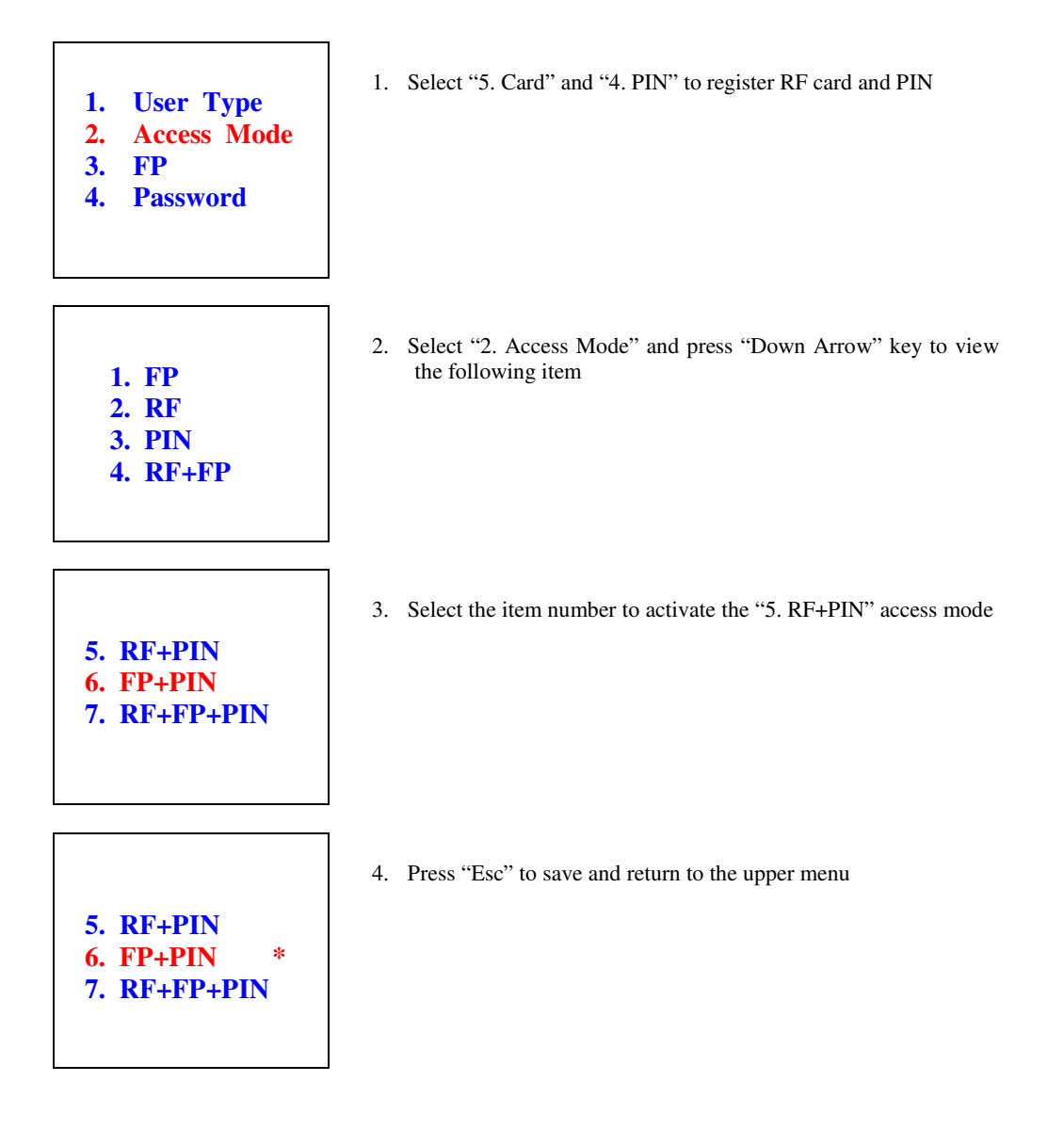

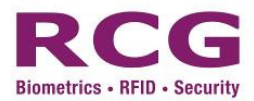

#### 3.2.10 Card + FP + PIN

Users can select this function to confirm identity via "Card+FP+Password" or the high security level with their RF card, Fingerprint and Password.

To register a RF card, fingerprint and password, select "3. FP" or "4. Password" and 5. Card" as the same process for "6.2.3", "6.2.4" and "6.2.5". To process authentication, follow the process "2. Access Mode=>7. Card +FP+PIN" with the tick mark (\*) and press "#" or "7". Press "Esc" to save and return to the upper menu.

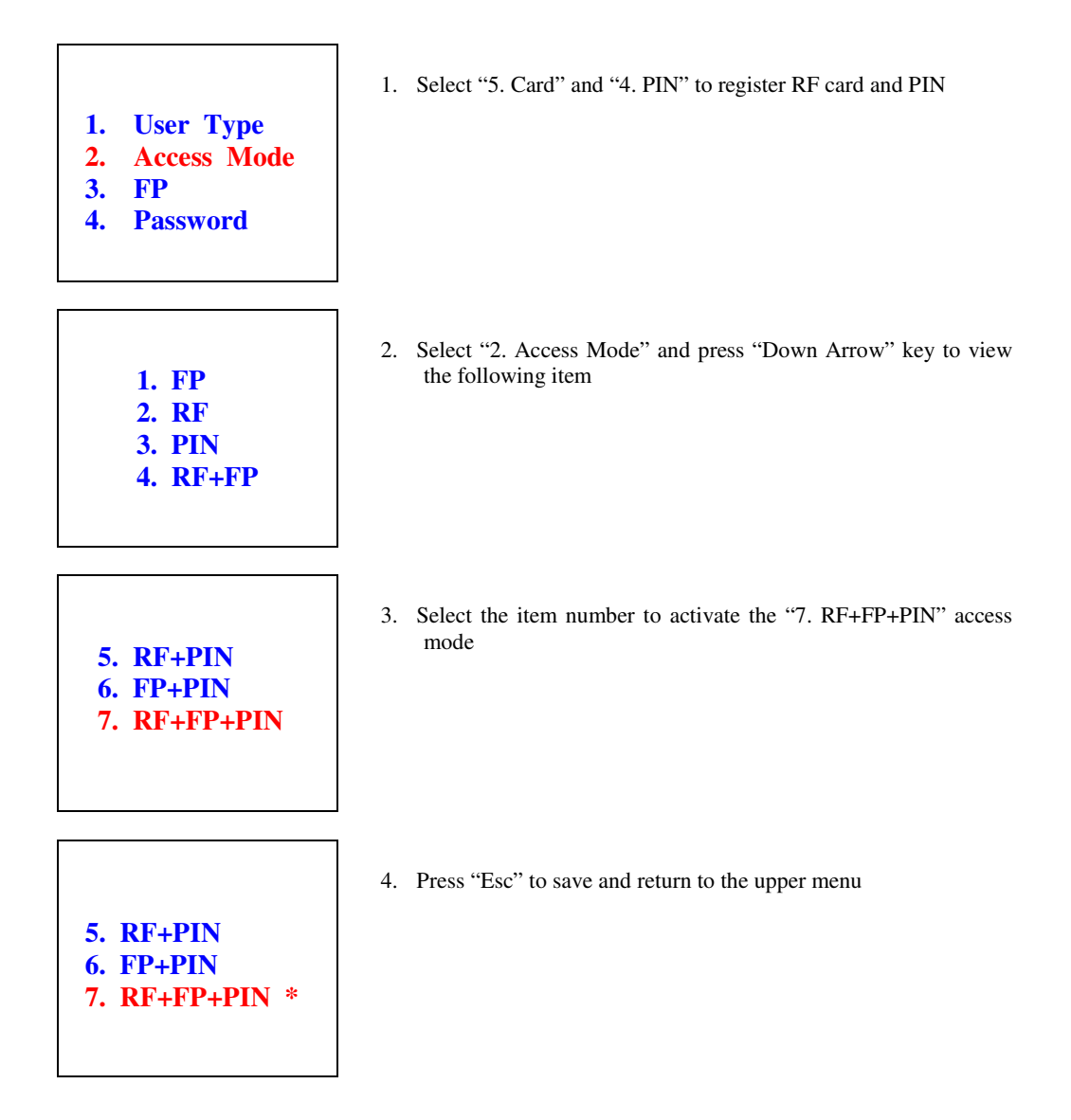

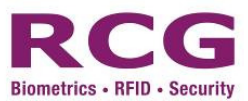

#### 3.3 Selective authentication method

This function allows users to select one specific authentication process. Users must first register all methods preferred, then select "2. Access Mode" and press the tick mark (\*) to choose relevant numbers. To complete the process, users must select "one of the access mode" before "Esc" the screen, otherwise, the user is not register and return to the upper menu.

| <ol> <li>User Type</li> <li>Access Mode</li> <li>FP</li> <li>Password</li> </ol> | 1. Register all methods and select "2. Access mode"   |
|----------------------------------------------------------------------------------|-------------------------------------------------------|
| 1. FP *<br>2. RF<br>3. PIN *<br>4. RF+FP                                         | 2. Select item number (#) and choose required numbers |
| 1. FP *<br>2. RF<br>3. PIN *<br>4. RF+FP                                         | 3. Press "ESC" to save and return to the upper menu   |

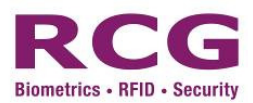

#### 3.4 User Association

This function allows users to verify with witness by specific user during authentication process. When this function enables, users must first verify its access mode, if the access granted, the system will prompt the associate user to verify his access. If all access is verified, the first user will have access right & event log to the system. To use this function, select "6. User Associate" and press the tick mark (\*) to choose relevant numbers.

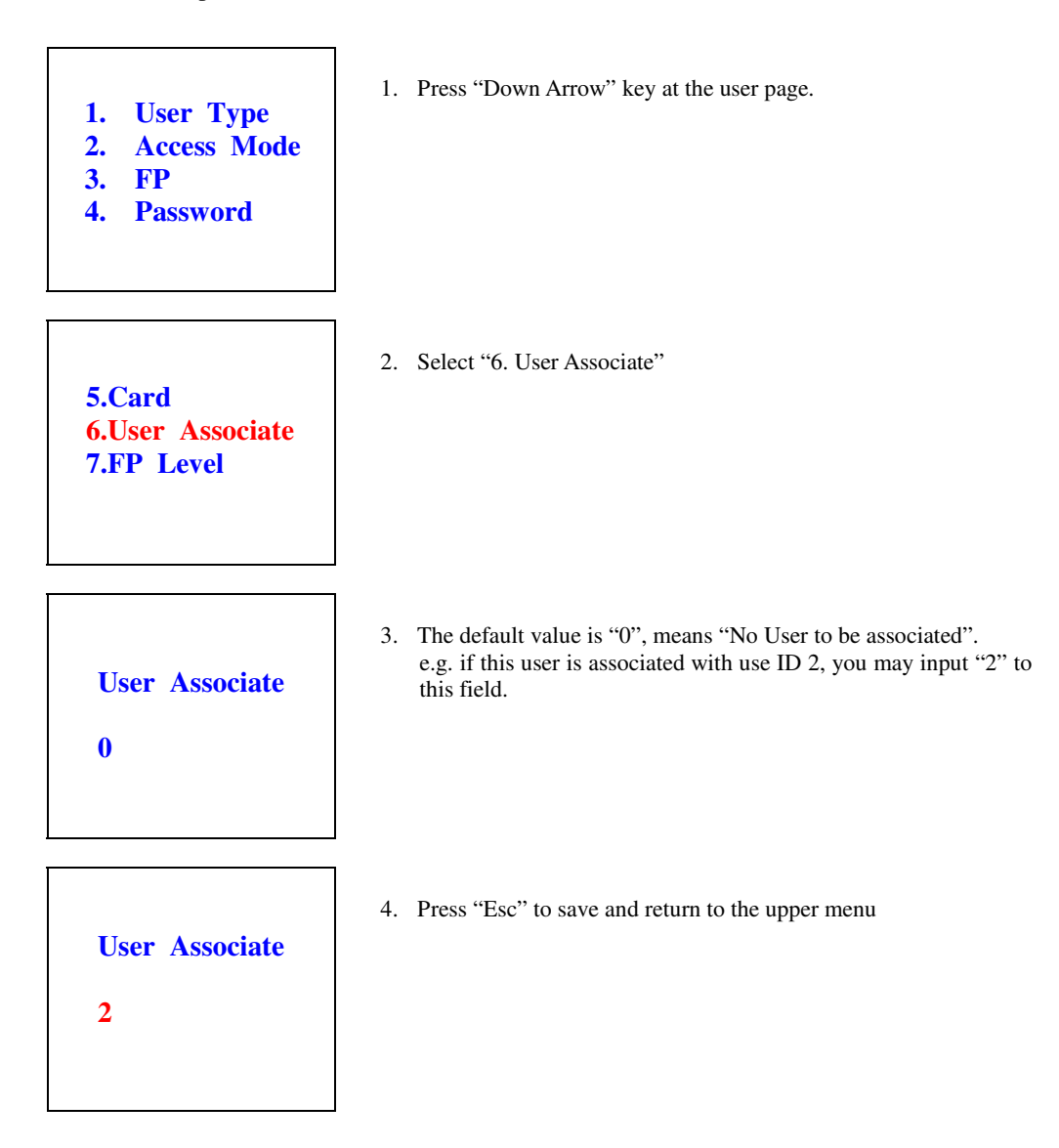
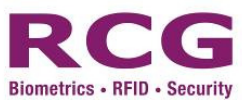

## 3.5 Set Personal Security Level

This function allows users to change the personal fingerprint verification level. The lower the value provides the lower threshold but the false acceptance rate will be higher. (value from 1 - 5) To use this function, select "7. FP Level" and press the tick mark (#) to choose relevant numbers.

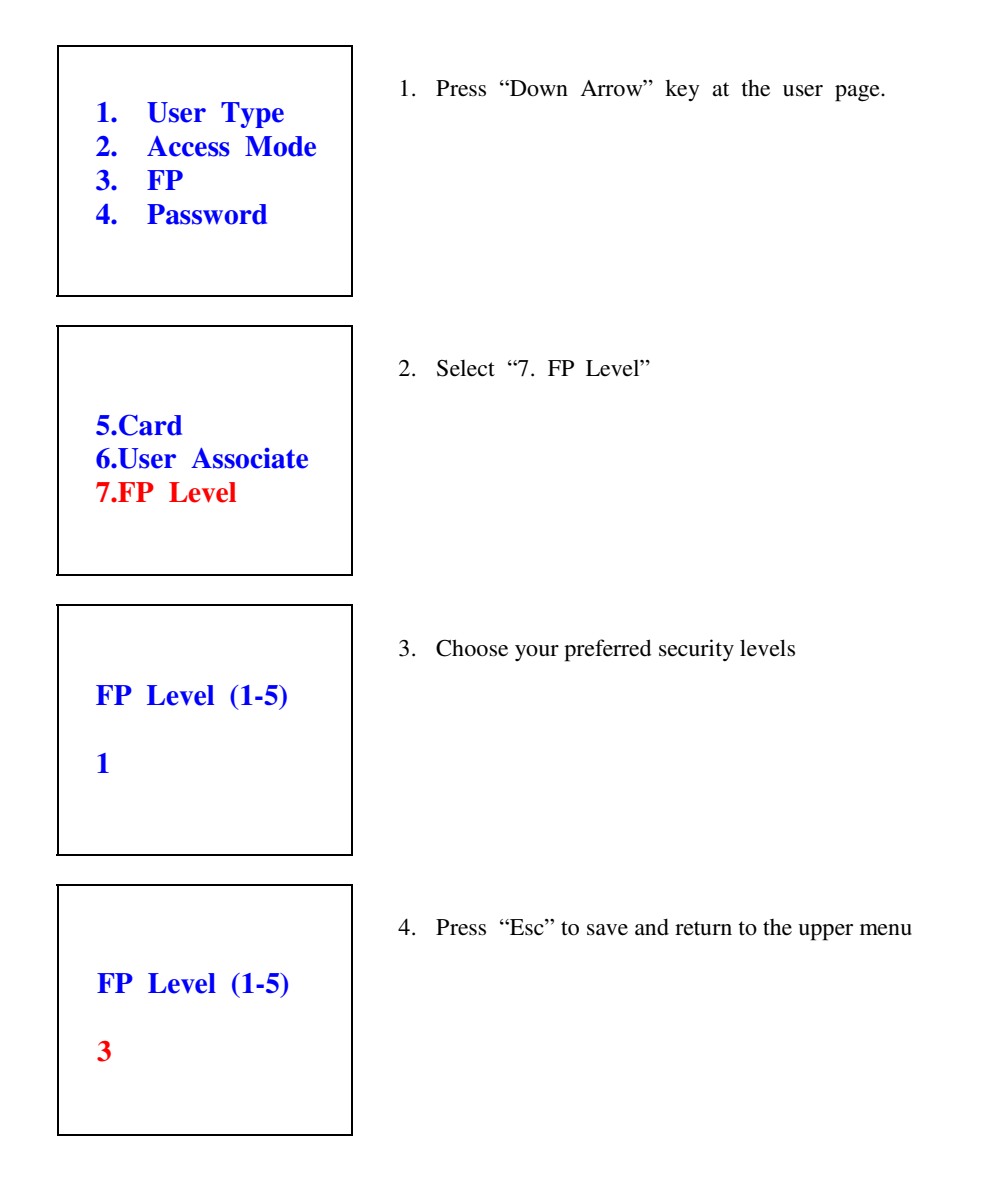

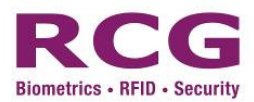

# 4 How to change authentication methods

### 4.1 Search for ID to amend

To change the authentication method, follow the process "1. User  $\Rightarrow$  2. Modify User" until you see "Modify User ID:" appear on screen. Then enter the ID that needs to be amended. To search through the ID list, press "\*" until you see the ID list. Use the "ARROW" key to move the cursor and select the required ID from the list. Select "#" to go to editing mode.

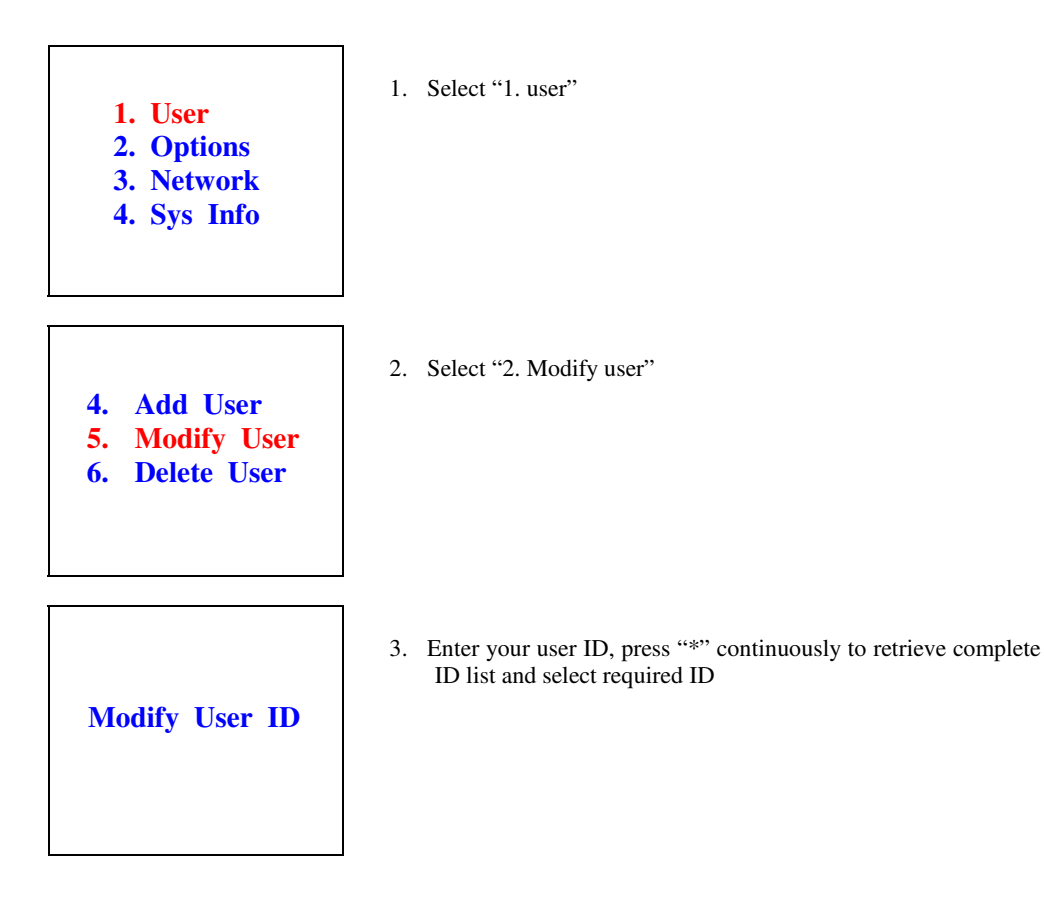

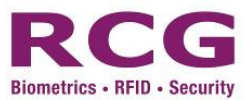

### 4.2 Change authentication methods

To change authentication method select "2. Edit User" to edit. To edit more than one method select (#), if not, delete (press "#" again) to save editing changes, and press "Esc" to save and return to the upper menu.

. Tick mark (\*) appears when you press "#" or a corresponding number.

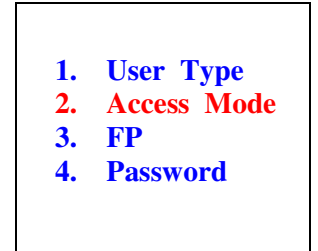

\*

\*

1. FP

2. RF 3. PIN

4. RF+FP

1. Select "2. Access Mode"

2. Select your desired item to choose authentication method(s)

3. Press "Esc" to save and return to the upper menu.

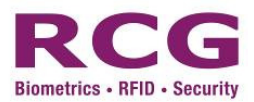

## 5 User Deletion

## 5.1 Delete user

Enter the ID you wish to delete when "Delete User ID:" appears on screen. Then press "Menu1.User=> 3.Delete User" to initiate deletion. When "Yes/No" appears on screen, input the "1. Yes, 2. No" to complete deletion. If the confirmation entered, the screen will display "Delete User, User Deleted".

To delete all users, follow the process "1.User=>3.Delete User" until "1. ID" and "2. All" appear on screen. Then, input "2. All" to delete all registered users. When "Yes/No" appears on screen, input the "1. Yes, 2. No" to complete deletion. If the confirmation entered, the screen will display "Delete User, User Deleted"

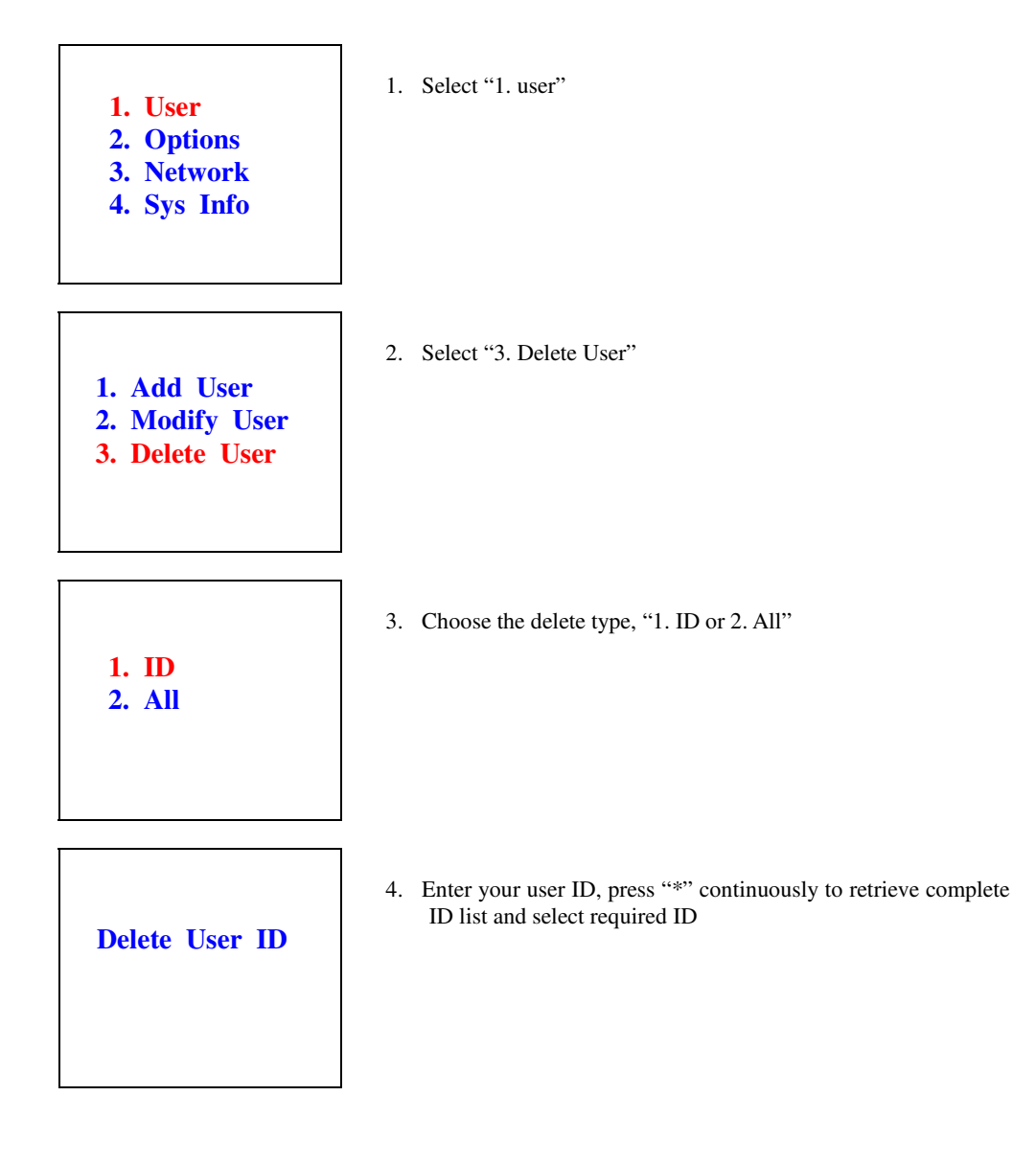

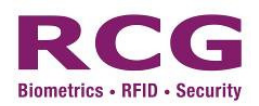

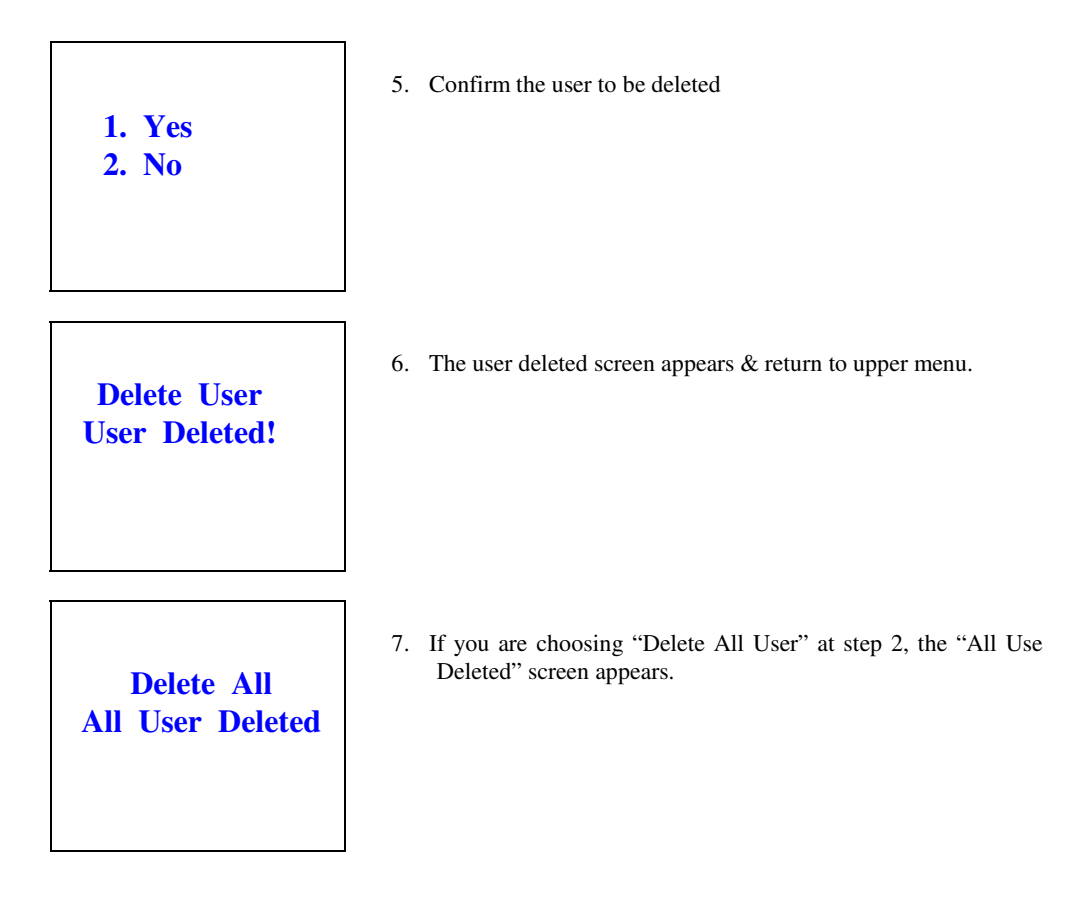

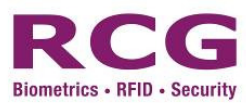

# 6 Use & Authentication method

## 6.1 Fingerprint User

Place your finger on the sensor.

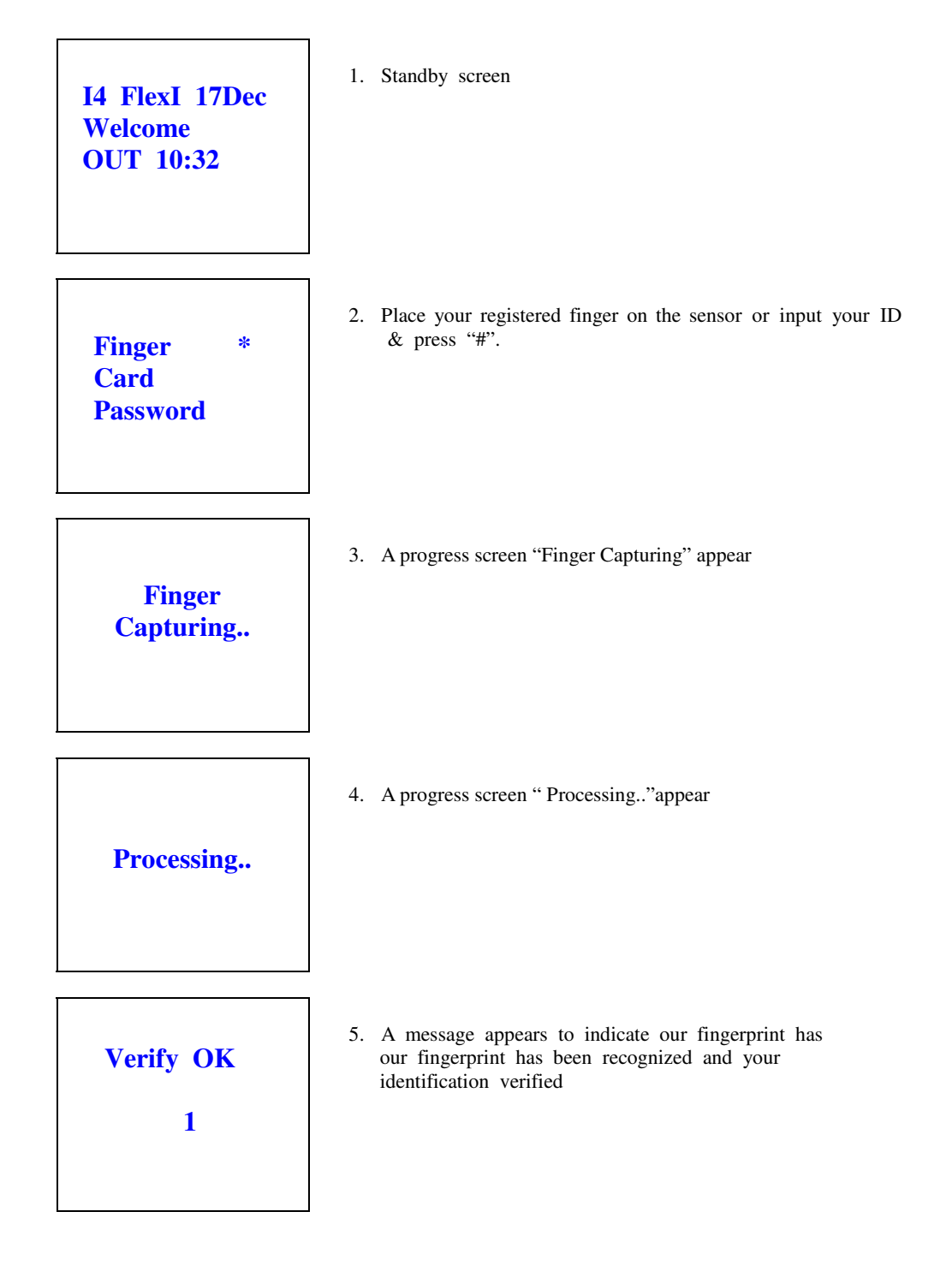

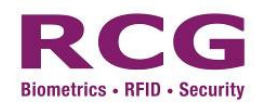

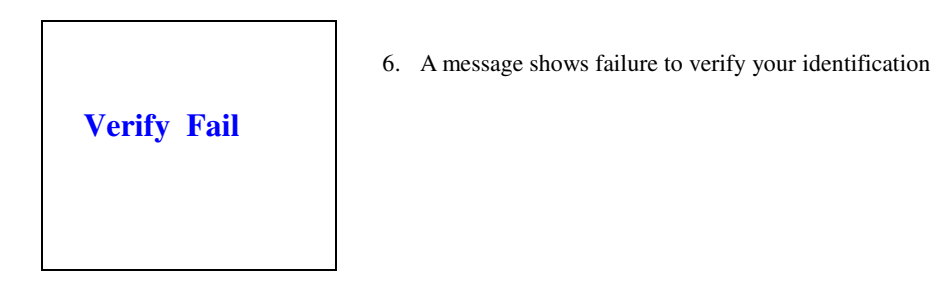

If authentication fails, please repeat the process.

6.2 RF Card Users (do not need to input an ID number) Place your RF card in the designated section under the fingerprint sensor.

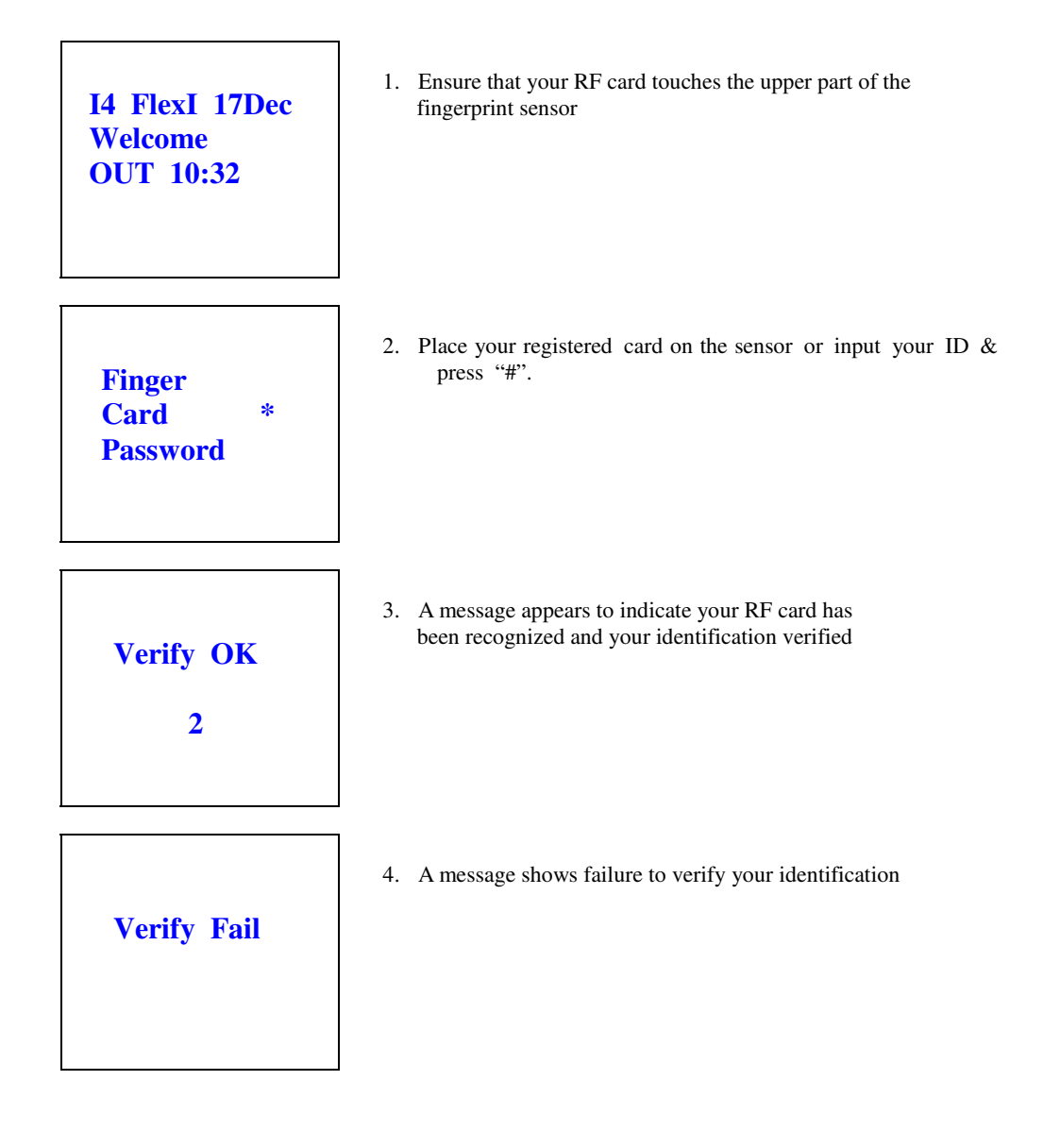

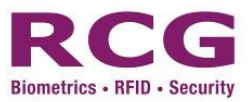

#### 6.3 Password User

Input your user ID, press "#". Enter your password when you see the "Enter Password:" message on screen.

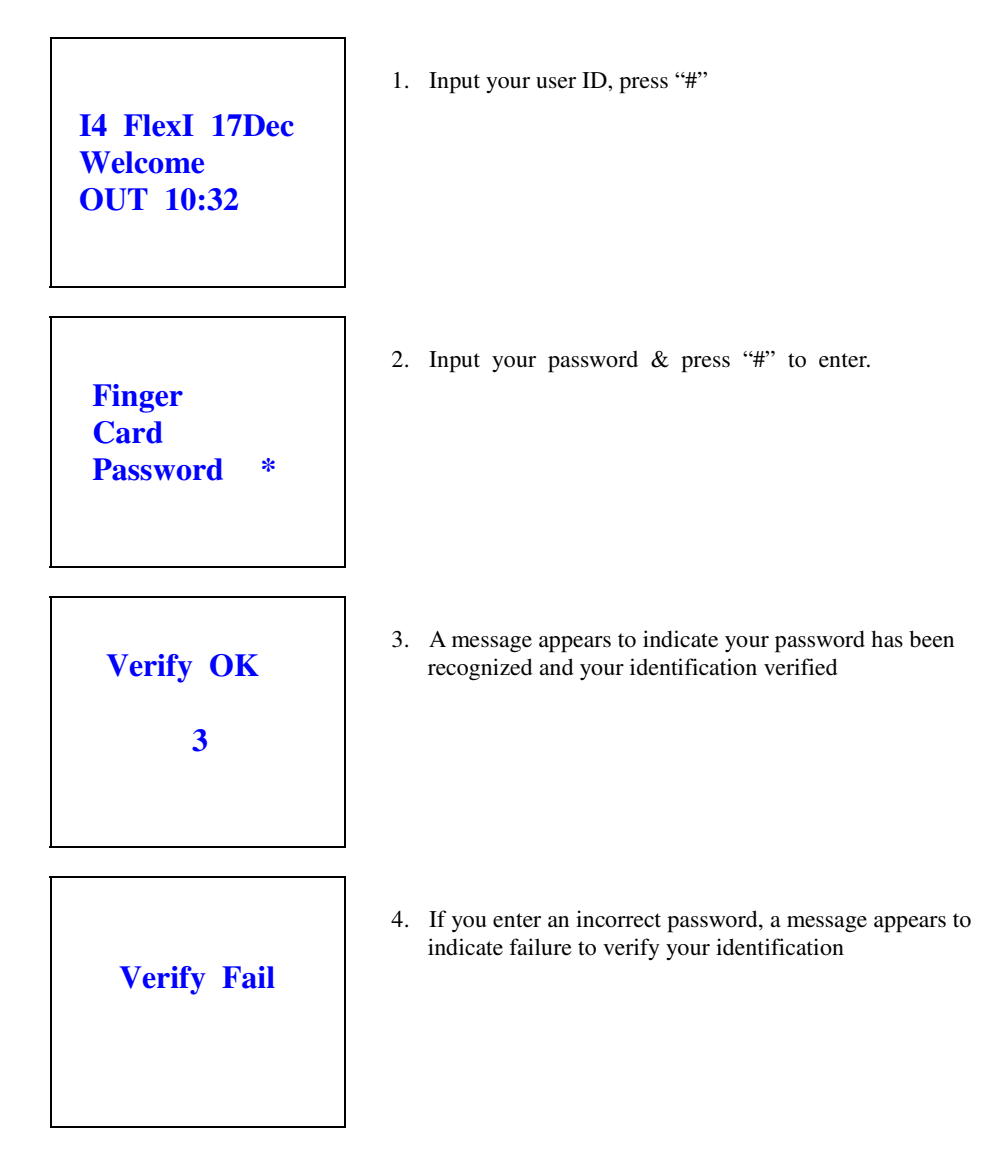

If authentication fails, please repeat procedure.

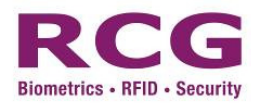

- 6.4 RF Card + Fingerprint, RF Card + Password User (no need to input ID numbers)Choose high security level. Authentication is processed when RF card and fingerprint or password match.
- 6.5 Selectable authentication method user Select a preferred authentication method. The message "Verify OK" appears on screen when user authorization is confirmed. For example, for Fingerprint & Password registration, users must input their user ID, present a fingerprint and enter the corresponding password.

# 7 Options

There are six items under the setup "options", namely System Option, Access Module, Event Option, Access Option, Auto Test and FPImageTest. The following sections describes each of these items.

The following steps show how to access the option section

#### LCD Display

**Description** 

- User
   Options
   Network
  - 4. Svs Info

In the standby mode, press the [MENU] key to enter the Setup menu.

- 1. Press "2" to enter Options page.
- System Opt
   Access Module
   Event Opt
- 4. Access Option
- 5. Auto Test
- 6. FPImage Test
- Press [Down] key to search for either one of five Options.
   Press "#" to enter the setting menu of each function

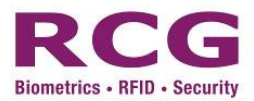

## 7.1 System Option

The System Option contains Date, Time, Language, Date Format and Advanced Option.

### 7.1.1 Date

The following steps show how to modify the date on the terminal

<u>LCD Display</u>

Description

System Opt
 Access Module
 Event Opt
 Access Option
 Auto Test
 FPImage Test

In the standby mode, press the [MENU] key to enter the Setup menu. Press "2" to enter Options page.

1. Press "1" for System Opt.

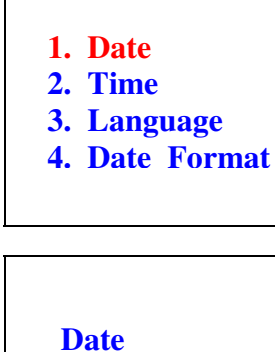

2006-11-06

2. Press "1" key to select the Date option.

 Press "Up" and "Down" key to select the field. Input the value and press "#" to save.

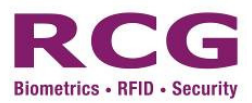

## 7.1.2 Time

The following steps show how to modify the time on the terminal

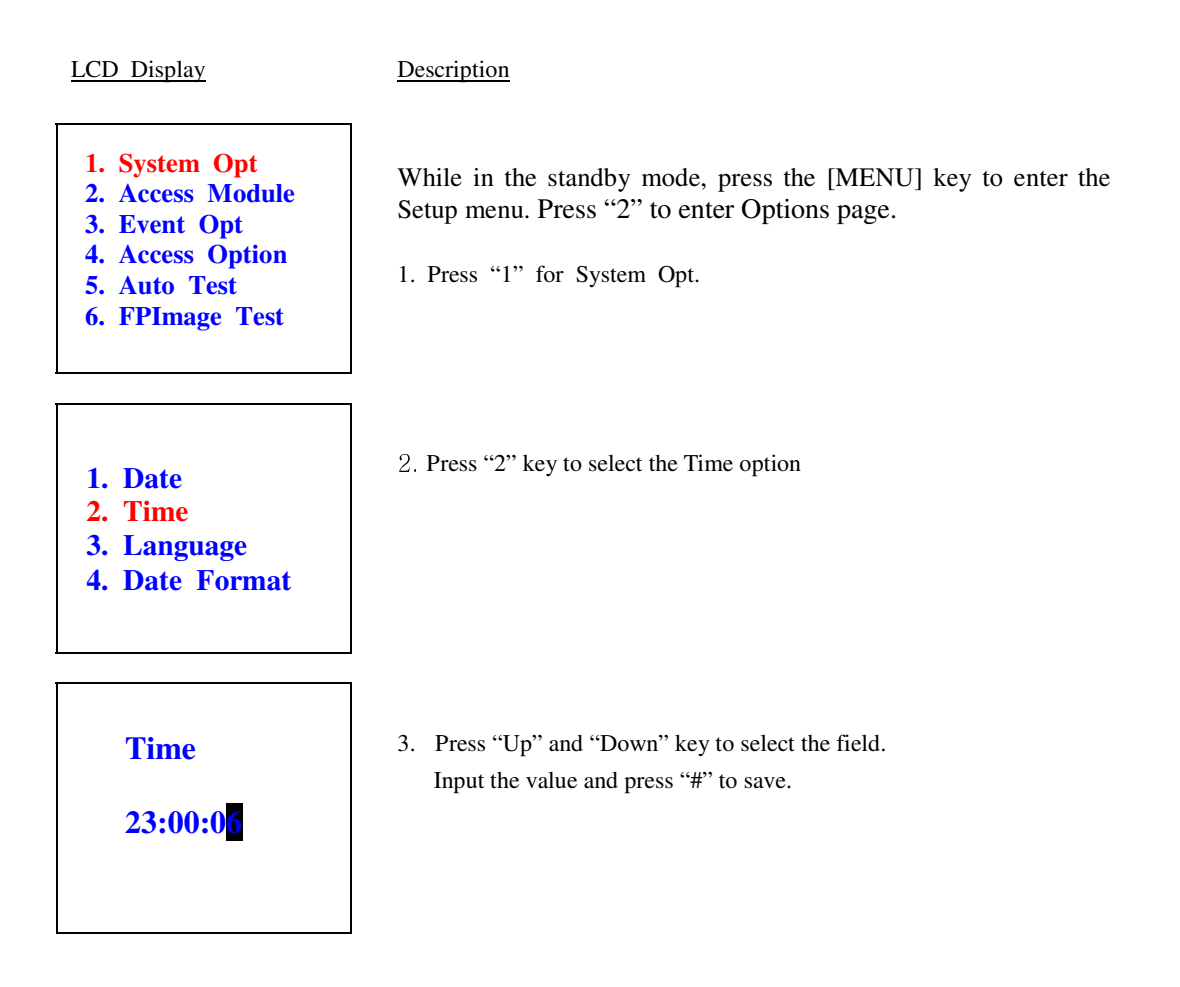

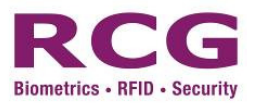

## 7.1.3 Language

The following steps show how to modify the language on the terminal

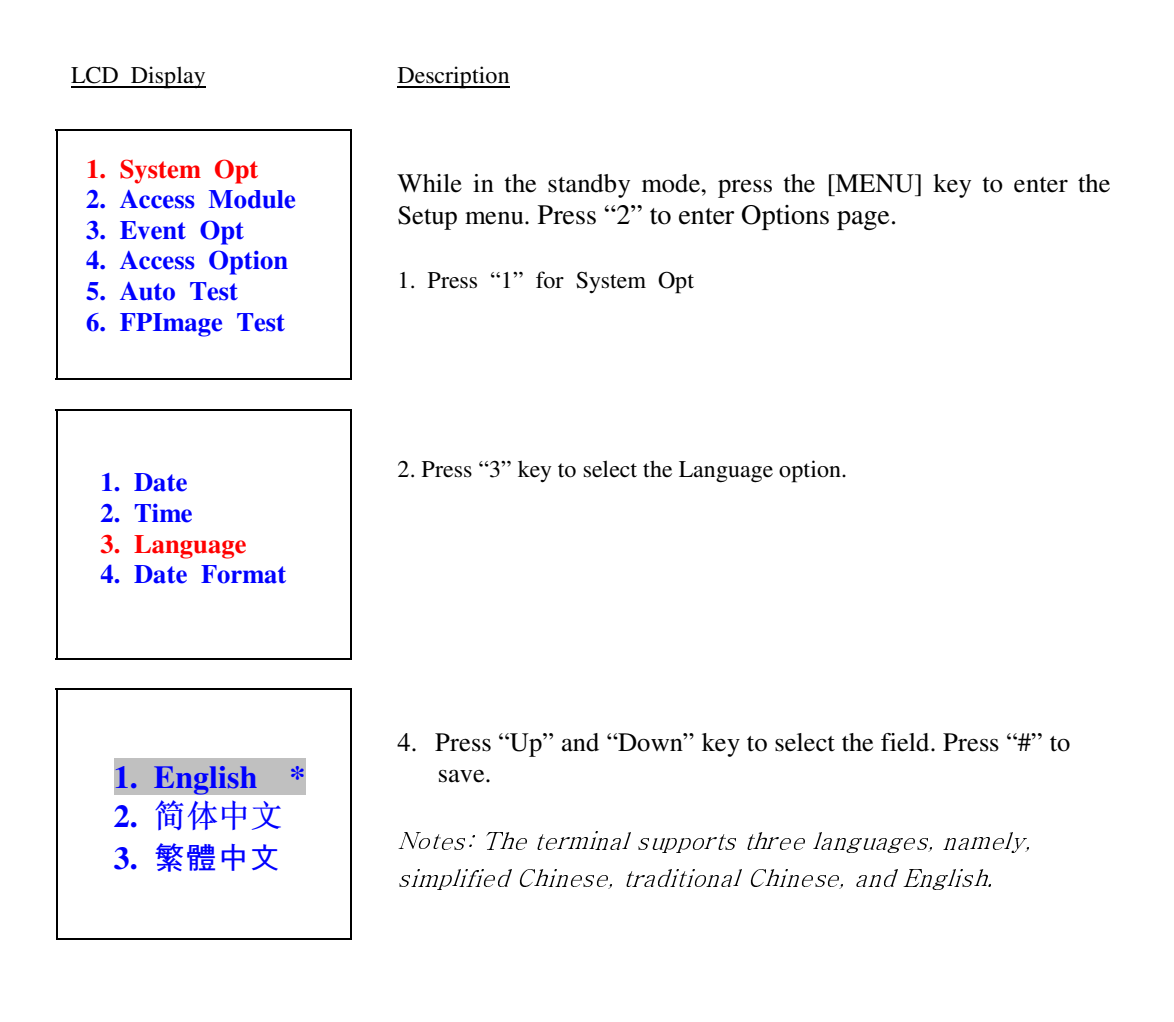

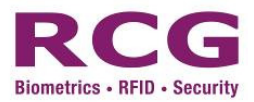

### 7.1.4 Date Format

The following steps show how to modify the date format on the terminal

LCD Display

1. System Opt

Event Opt
 Access Option

5. Auto Test 6. FPImage Test

2. Access Module

Description

In the standby mode, press the [MENU] key to enter the Setup menu. Press "2" to enter Options page.

- 1. Press "1" for System Opt.
- 1. Date
- 2. Time
- 2. Inne 2. Longuag
- 3. Language
- 4. Date Format
- 2. Press "4" key to select the Date Format option

3. Press "Up" and "Down" key to select the field. Press "#" to save.

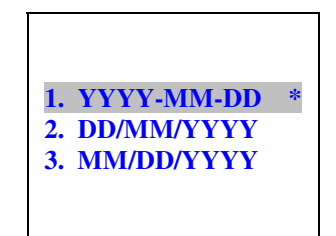

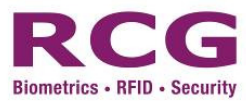

### 7.1.5 Advanced Option

The following steps show how to modify the advanced option on the terminal

LCD Display

1. System Opt

Event Opt
 Access Option

5. Auto Test 6. FPImage Test

2. Access Module

Description

While in the standby mode, press the [MENU] key to enter the Setup menu. Press "2" to enter Options page.

1. Press "1" for System Opt.

- 5. Adv Option
   6. VerifySafeRank
- 6. VerifySafeKank
- 7. EnrollSafeRank
- 8. SensitiveRank
- Reset Opts
   Del Attlogs
   Clear All Data
   Clr Admin Pri
   1 to 1 Only
- 6. Voice

Press Up and Down Key to scroll up or down the screen to select the option.

2. Press "Down" key to reach item "5" key to select the Adv option

**1. Restore Default:** Restore to default setup information. E.g. Date format, Display Lang. to Eng.

2. Delete Logs: Delete all stored logs .

3. Clear all Data: Delete all enrolled fingerprints and logs.

**4. Clear Administrator's right:** Change the rights of the administrator to ordinary user.

5. 1 to 1 only: Enable 1:1 matching verification mode

6. Voice: Activate/deactivate phonic hints.

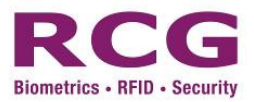

### 7.1.6 VerifySafeRank

The following steps show how to modify the VerifySafeRank on the terminal

LCD Display

1. System Opt

Event Opt
 Access Option

5. Auto Test
 6. FPImage Test

2. Access Module

5. Adv Option
 6. VerifySafeRank
 7. EnrollSafeRank
 8. SensitiveRank

Description

While in the standby mode, press the [MENU] key to enter the Setup menu. Press "2" to enter Options page.

- 1. Press "1" for System Opt.
- 2. Press "Down" key to reach item "6" key to select the VerifySafeRank option

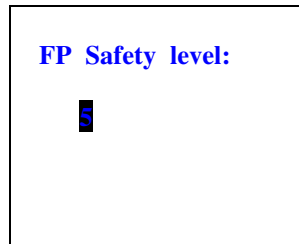

3. Input the value and press "#" to save.

 $\bigcirc$ Note: Verify Safe Rank: It controls the 1:N matching security level. You can choose a level between 1 and 7. Greater number will provide higher identification security.

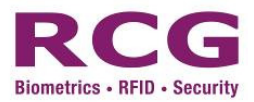

## 7.1.7 EnrollSafeRank

The following steps show how to modify EnrollSafeRank on the terminal

| LCD Display                                                                                                    | Description                                                                                                    |
|----------------------------------------------------------------------------------------------------|----------------------------------------------------------------------------------------------------|
| <ol> <li>System Opt</li> <li>Access Module</li> <li>Event Opt</li> <li>Access Option</li> <li>Auto Test</li> <li>FPImage Test</li> </ol> | While in the standby mode, press the [MENU] key to enter the Setup<br>menu. Press "2" to enter Options page.<br>1. Press "1" for System Opt.                                                                                                    |
| <ol> <li>5. Adv Option</li> <li>6. VerifySafeRank</li> <li>7. EnrollSafeRank</li> <li>8. SensitiveRank</li> </ol>                        | 2. Press "Down" key to reach item "7" key to select the EnrollSafeRank option                                                                                                    |
| EnrollSafeRank:                                                                                                    | 3. Input the value and press "#" to save.<br>⇒Note: Enroll Safe Rank: It controls the fingerprint matching security<br>level in user enrolment. You can choose a level between 1 and 7.<br>Greater number will provide higher quality of fingerprint template. |

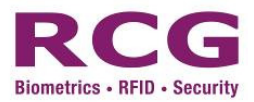

### 7.1.8 SensitiveRank

The following steps show how to modify the SensitiveRank on the terminal

| LCD Display                                                                                                    |  |
|----------------------------------------------------------------------------------------------------|--|
| <ol> <li>System Opt</li> <li>Access Module</li> <li>Event Opt</li> <li>Access Option</li> <li>Auto Test</li> <li>FPImage Test</li> </ol> |  |
| <ol> <li>5. Adv Option</li> <li>6. VerifySafeRank</li> <li>7. EnrollSafeRank</li> <li>8. SensitiveRank</li> </ol>                        |  |
| SensitiveRank:                                                                                                    |  |

**Description** 

While in the standby mode, press the [MENU] key to enter the Setup menu. Press "2" to enter Options page.

1. Press "1" for System Opt.

2. Press "Down" key to reach item "8" key to select the SensitiveRank option.

3. Input the value and press "#" to save.

⊃Note: Sensitive Rank: It controls the image capturing sensitive of fingerprint scanner. You can choose a level between 1 and 7. Lower number will require user to press the scanner with more pressure, hence a better quality of capturing image can be produced.

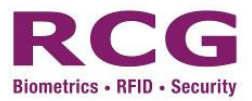

## 7.1.9 EnrollQuality

The following steps show how to modify the EnrollQuality on the terminal

| <u>LCD Display</u>                                                                                                    | Description                                                                                                    |
|----------------------------------------------------------------------------------------------------|----------------------------------------------------------------------------------------------------|
| <ol> <li>System Opt</li> <li>Access Module</li> <li>Event Opt</li> <li>Access Option</li> <li>Auto Test</li> <li>FPImage Test</li> </ol> | <ul><li>While in the standby mode, press the [MENU] key to enter the Setup menu. Press "2" to enter Options page.</li><li>1. Press "1" for System Opt.</li></ul>                                                                                                    |
| <b>9. EnrollQuality</b><br>10. Card Reader                                                                                               | 2. Press "Down" key to reach item "9" key to select the EnrollQuality option                                                                                                    |
| EnrollQuality:                                                                                                    | <ul> <li>3. Input the value and press "#" to save.</li> <li>Note: Enroll Quality: It controls the threshold for accepting captured image in enrolment process. During user enrolment, the system will show the quality of captured image in score and will accept the image with the score higher than or equal to the threshold. You can choose a score between 60 and 100. Greater score will ensure higher quality of fingerprint template.</li> </ul> |

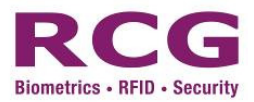

#### 7.1.10 Card Reader

The following steps show how to modify the Card Reader on the terminal

LCD Display

1. System Opt

Access Module
 Event Opt

Access Option
 Auto Test
 FPImage Test

#### **Description**

While in the standby mode, press the [MENU] key to enter the Setup menu. Press "2" to enter Options page.

1. Press "1" for System Opt.

**9. EnrollQuality 10. Card Reader**  2. Press "Down" key to reach item "10" key to select the Card Reader option

MFCard
 OEM50

3. Press "Up" and "Down" key to select the field. Press "#" to save.

**•***Notes:* With MIFARE version i4 Flexi, it can read MIFARE Standard for setting "MIFARE Card", While with HID version i4 Flexi, it can read HID iCLASS credentials for setting "OEM50",

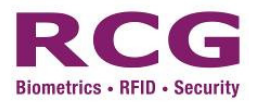

#### Access Modules

The following steps show how to modify the date format on the terminal

| LCD Display                                                                                                    | Description                                                                                                    |
|----------------------------------------------------------------------------------------------------|----------------------------------------------------------------------------------------------------|
| <ol> <li>System Opt</li> <li>Access Module</li> <li>Event Opt</li> <li>Access Option</li> <li>Auto Test</li> <li>FPImage Test</li> </ol> | <ul><li>In the standby mode, press the [MENU] key to enter the Setup menu. Press "2" to enter Options page.</li><li>1. Press "2" for Access Module (A function to activate/deactivate the access module or not)</li></ul> |
| 1. PIN<br>2. FP<br>3. Card                                                                                                    | 2. Select the item in option.                                                                                                    |
| 1. Enable *<br>2. Disable                                                                                                    | <ol> <li>Press "Up" and "Down" key or Press "1" or "2" to select the field. Press "#" to save.</li> </ol>                                                                                                    |

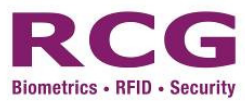

## 7.2 Event Option

Alarm Access Log (Alm AccLog): When the log capacity reached the set numerical value, it will automatically sound a warning signal to indicate full capacity. (Max 50000)

Recheck Minute (Recheck Min): If the attendance record of an individual exists in the system within a defined time period (unit: minute), the individual will not be recorded repeatedly.
Notes: '0' is disable, '1' means the same user can only have 1 record within 1 minutes.
Time & Attendance: Select the indication method for IN/OUT status in stand-by screen.

Lock Event: Select whether to store the lock event or not

Access Event: Select whether to store the access event or not

Other Event: Select whether to store the other event or not

Door open alarm: Enable or disable the alarm by setting the valid door opening time

*⊃*Note: There are 2 kind of event logs for software/SDK to retrieve

- 1) Access Log
  - User Transcation Log
    - a) Normal access log
    - b) Invalid TZ access log
  - Exit Button Log
    - a) Defined as user ID "0" with remark "ExitBT"
- 2) Manager Log
  - Tamper Alarm (Type 1)
  - Alarm Finger (Type 2)
  - Forced Open Alarm (Type 3)
  - Door Left Open Alarm (Type 4)

The following steps show how to modify the event option in terminal

#### LCD Display

#### **Description**

n)

- 1. System Opt
- Access Module
   Event Opt
- 4. Access Option
- 5. Auto Test
- 6. FPImage Test
- o. II Image Test
- 1. Alm Acclog
- 2. Recheck Min
- 3. Time&Attend
- 4. Lock Event
- 5. Access Event
- 6. Other Event
- 7. Dooropen alarm
- 2. Select to the item in option, the following interface appears

Setup menu. Press "2" to enter Options page.

While in the standby mode, press the [MENU] key to enter the

1. Press "3" for Event Option (A function to configure the event optio

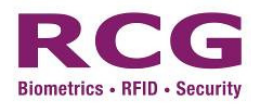

| Count:<br>50 <mark>0</mark> | <ul> <li>3. Alarm Attendance Log - Input the number to the field and Press "#" to save.</li> <li>⇒ Note: Max. value is 50000</li> </ul>                                                                                                    |
|-----------------------------|----------------------------------------------------------------------------------------------------|
| Min:<br>1                   | <ol> <li>Recheck Min - Input the number to the field, and. press "#"<br/>to save.</li> </ol>                                                                                                    |
| 1. Disable2. Text3. Icon    | <ol> <li>Time &amp; Attend - Select the interface type and press "#"<br/>to save.</li> </ol>                                                                                                    |
| 1. Enable *<br>2. Disable   | <ol> <li>Lock Event, Access Event &amp; Other Event -<br/>Select the function enable or disable, the following<br/>interface appears. Press "#" to save.</li> </ol>                                                                         |
| Dooropensec:<br>3           | <ul> <li>7. Dooropen alarm - Input the valid door opening time and press "#" to save.</li> <li>Notes: Once the door opening time exceeds the preset value, alarm will be triggered. Value "0" means disable this alarm function.</li> </ul> |

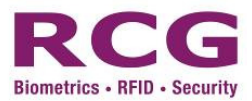

### 7.3 Access Options

Basic concepts of the Access Options function:

- Access Options: Setting a registered user's unlocking time zone and unlocking combination.
- > **Define TZ**: is the definition of everyday Time Period that can unlock the door .
- Define Group (GRP): Divides registered users into several groups; grouping is easy and convenient to manage.
- > Effective Time Zone: Defines Time Zone in which the user currently passes verification.
- > Group Time Zone: Set group's unlocking time.
- **User Time Zon**e: Set the user's unlocking time.
- > Holiday Schedule: Set holiday dates and access is denied during holidays.
- > Door Forced Open Schedule: Set the everyday time zone that can always unlock the door.
- **Door Forced Close Schedule:** Set the everyday time zone that can always lock the door.
- Access Comb (Unlocking combination): Defines different unlocking combinations; each combination is composed of different groups.
- Lock (Time duration of lock drive): Fingerprint scanner controls the time to open the electronic lock.
- Period Access (access mode schedule): Fingerprint scanner will change the access method for all users according the time period.

"Access Options" has NINE main functions:

- 1. **Define TZ** is the minimum time zone unit defined in Access Options. (max. 50 set of time zone that including 3 " time period " per Time zone)
- 2. **User Profile** allows the user to define the User Access Options, in accordance with his own requirements.
- 3. **Group Define** is the Group Time Zone that assigning the group time zone. (max. 50 set of group that including TZ per day and 3 set holiday list or holiday TZ)
- 4. Holiday Sche is the list of assigned holiday dates.
- 5. Access Comb is used to define various unlocking combinations; each combination is composed of different groups.
- 6. **Door For Open** is the time zone unit defined to assign the schedule for always opens.
- 7. **Door For Close** is the time zone unit defined to assign the schedule for always close.
- 8. Lock Open Time is the length of time the electronic lock remains open per fingerprint scanning.
- 9. **Period Access** is the time zone to be assigned for changing the access mode for all users.

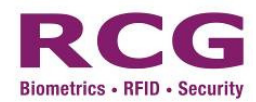

#### **Operation of access option**

The Access Options function is for the settings of a registered user's access time zone and access combination.

Each user's settings are composed of one grouping to which the user belongs, the user group time zone, and the user time zone. Grouping divides users into a certain group, i.e. group 1, group 2, etc. The user can select a defined time zone in a group per day and holiday list for a group. Also, the time zone contains 4 time periods. The relationship among the four defined time periods is "OR" (i.e. it is only to satisfy any one of the four time periods). In user time zone, the user can select a maximum of three defined time zones that the relationship among the three defined time zones is "OR".

To put it simply, the conditions for a registered user to unlock the door are:

1: The current unlocking time should be within one of the effective time periods in the user time zone or group time zone.

2: The group the user belongs to should be in the user association and access combination (the user with other groups can be in one access combination provided it is required to unlock the door altogether).

The system default for a new registered user is no setting e.g. who can freely access at any time; the default grouping combination is none; and the default group time zone is none. The factory default status for a new registered user is no setting (the system setting will be changed when the user modifies the setting). If the grouping the user belongs to is not included in the grouping combination setting, the user cannot unlock.

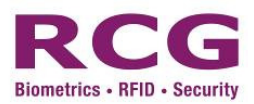

## Verification flow of operation

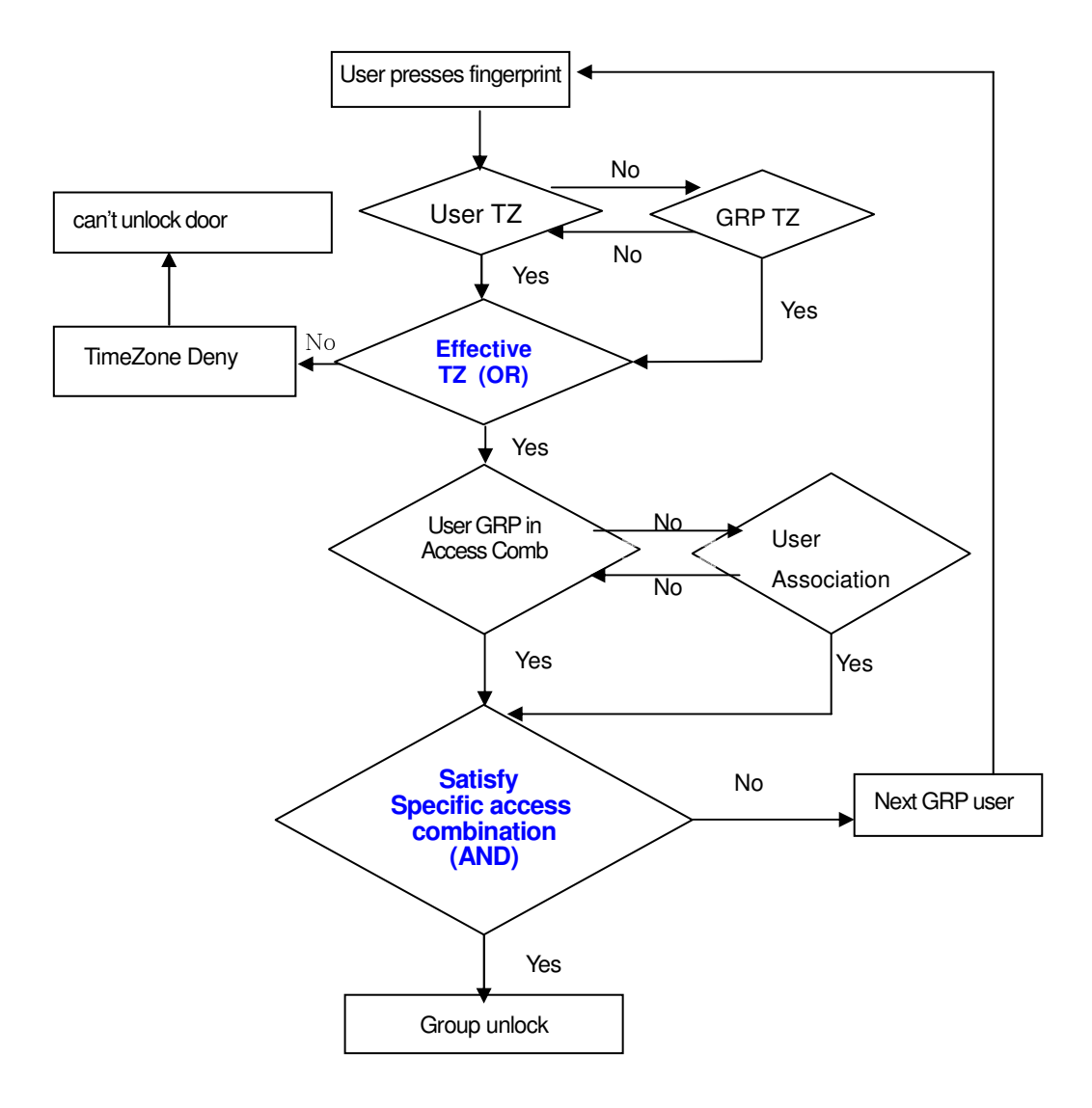

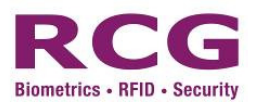

#### 7.3.1 Define TZ

Time zone is the minimum time period for Door Access. The whole system can define a maximum of 50 time zones. 4 time regions can be set in each time zone. Each time region is the effective time zone in 24 hours of a day. Each user can set a maximum of 3 time zones. The relationship among these three time zones is "OR". It is effective as long as the time of verification can meet one of these three time zones. Each time region format of a time zone is HH:MM i.e. the format is according to 24-hour mode and accurate to the minute.

(00:00-00:01) represents all-day forbidden.

(00:00-23:59) represents effective in this region.

Effective time zone for user to unlock: all-day open (00:00-23:59) or end-time is larger than start-time within a period.

Solution Note: System defaults that the time zone is all-day open with no setting here (i.e. new registered user default can unlock door).

The following steps show how to register a TIME ZONE

LCD Display

#### Description

- 1. System Opt
- 2. Access Module
- 3. Event Opt
- 4. Access Option
- 5. Auto Test
- 6. FPImage Test

Define TZ
 User Profile

Group Define
 Holiday Schedule
 Access Comb
 Door For Open
 Door For Close
 Lock Open Time
 Period Access

1. Add

2. Edit

3. Delete

menu. Press "2" to enter Options page.

In the standby mode, press the [MENU] key to enter the Setup

1. Press "4" for Access Option (A function to assign access time zone)

Select the item "1" or use up down arrow to select the item option.

2. Select "add" to create time zone, "edit" to modify existing time zone or "delete" to erase the time zone created.

Shote: in the "edit" or "delete" option, you can key in "∗" to list out existing item. In the "delete" option, you can choose delete one by "1. ID" or delete all by"2. All" option.

Copyright © RCG Holdings Limited. All rights reserved.

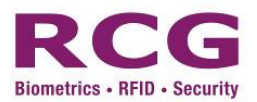

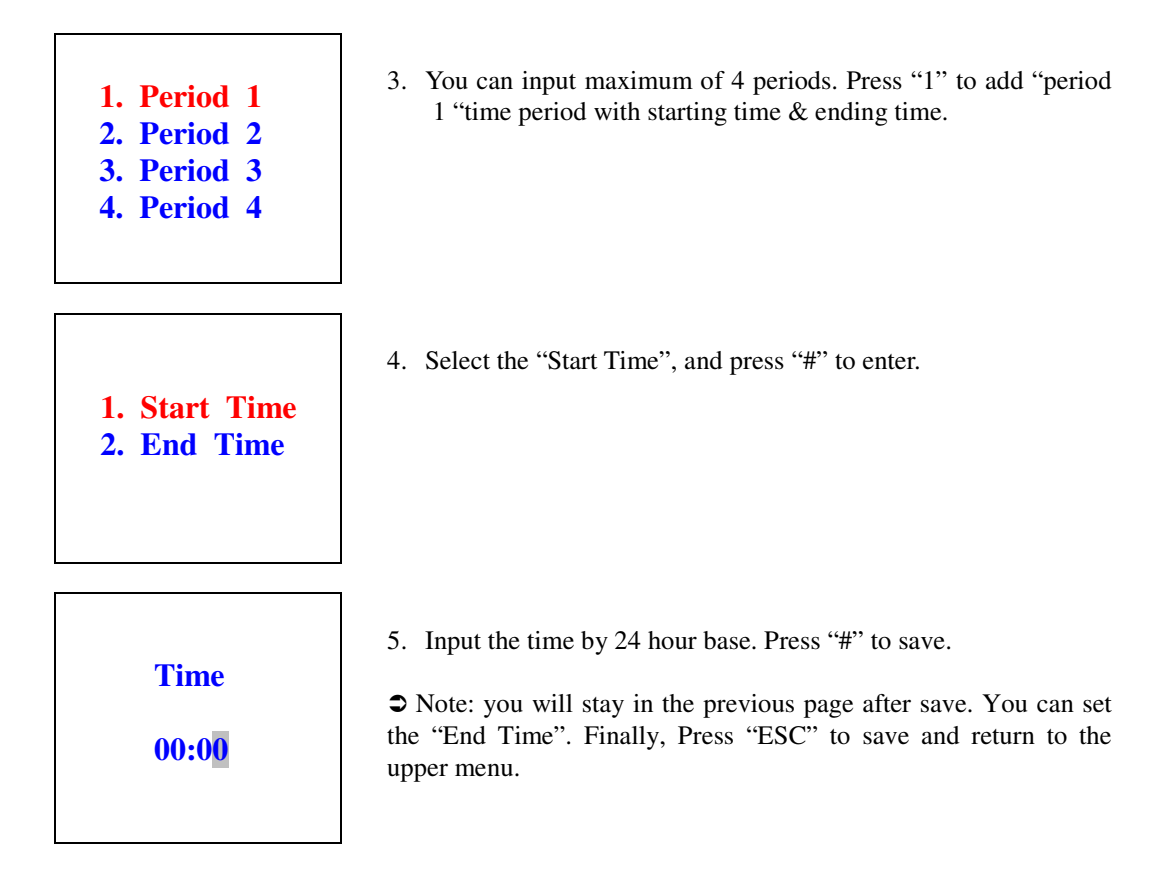

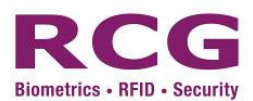

#### 7.3.2 Holiday Schedule

The holiday schedule is a function to assign holiday dates. With the use of holiday, administrator can apply the different group to have different holiday schedule. Thus, during the time on holiday, the system will be according the holiday date with it Time Zone to limit the user to grant access. In addition, the holiday time zone is the time for valid the access. For example, if the holiday set the list no. is 1 with TZ no. 1. That means, the access deny will occur when the day is on the list except the time zone period it can gain access for some period of time.

Each set of holiday is max. Of 20 dates per list and it can be max. of 15 list in holiday schedule.

The following steps show how to define Holiday List

LCD Display

1. System Opt

Access Module
 Event Opt

4. Access Option

5. Auto Test
 6. FPImage Test

#### Description

While in the standby mode, press the [MENU] key to enter the Setup menu. Press "2" to enter Options page.

- 1. Press "4" for Access Option (A function to assign access time zone)
- Define TZ
   Use Profile
   Group Define
   Holiday Schedule
   Access Comb
   Door For Open
   Door For Close
   Lock Open Time
   Period Access

  1. Holiday List1
- Holiday List1
   Holiday List2
   Holiday List3
   Holiday List4
   Holiday List5
   Holiday List5
   Holiday List6
   Holiday List7
   Holiday List8
   Holiday List9
   Holiday List10
   Holiday List11
   Holiday List12
   Holiday List13
   Holiday List14
   Holiday List14
- 2. Select the item "4" or use up down arrow to select the item option, the following interface appears
- 3. Select the list and press "#" to enter (Max. 15 list)

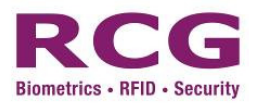

| 1. Date1   |
|------------|
| 2. Date2   |
| 3. Date3   |
| 4. Date4   |
| 5. Date5   |
| 6. Date6   |
| 7. Date7   |
| 8. Date8   |
| 9. Date9   |
| 10. Date10 |
| 11. Date11 |
| 12. Date12 |
| 13. Date13 |
| 14. Date14 |
| 15. Date15 |
| 16. Date16 |
| 17. Date17 |
| 18. Date18 |
| 19. Date19 |
| 20. Date20 |
|            |
|            |

4. Press & select the item. (Max. 20 Date item)

Date:

0000-00-00

5. Input the date to indicate it is holiday.

Solution Content State Content State Con

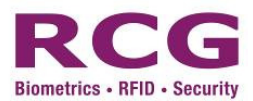

#### 7.3.3 Group Define

The Grouping function can divide users into groups. Furthermore, it can also combine different groups into different unlocking combinations. The grouping management of Access Options is easy and convenient. The system capable to defines max. 50 groups: group 1, group 2, group 3, group 4, and so on. The default for a new registered user is "no group"; the user can be rearranged into another group when necessary.

Select the list number of Time Zone that already set in Group Time Zone.

However, after a user resets the group to which he belongs, the user uses the default time zone of the corresponding group. So the default time zone of each group should be defined first.

The following steps show how to define Group

LCD Display

1. System Opt

3. Event Opt

5. Auto Test 6. FPImage Test

2. Access Module

4. Access Option

#### Description

option

In the standby mode, press the [MENU] key to enter the Setup menu. Press "2" to enter Options page.

1. Press "4" for Access Option (A function to assign access time zone)

2. Select the item "3" or use up down arrow to select the item

- Define TZ
   Use Profile
   Group Define
   Holiday Schedule
   Access Comb
- 5. Access Comb 6 Door For Open
- 6. Door For Open 7 Door For Close
- 7. Door For Close
- 8. Lock Open Time 9. Period Access
- Add
   Edit
   Delete

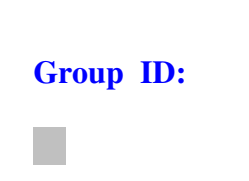

3. Select "add" to create time zone, "edit" to modify existing time

zone or "delete" to erase the time zone created.

◆ Note: in the "edit" or "delete" option, you can key in "\*" to list out existing item. In the "delete" option, you can choose delete one by "1. ID" or delete all by"2. All" option.

4. Input the TZ no. and press "#" to enter

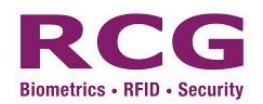

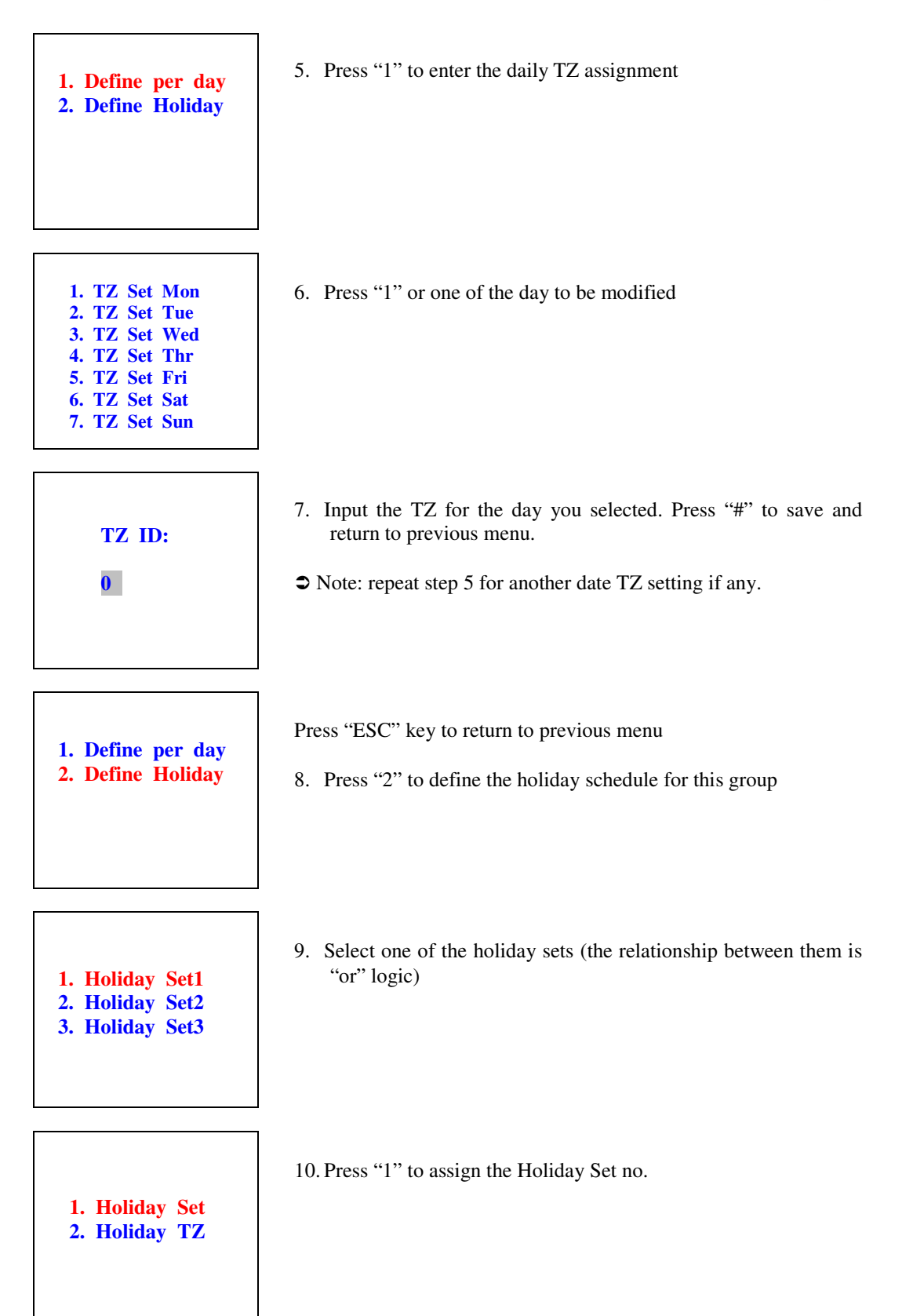

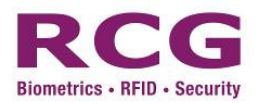

| HolidayList ID:<br>0            | 11. Input the holiday list no., Press "#" to save and return to previous menu                                   |
|---------------------------------|----------------------------------------------------------------------------------------------------|
| 1. Holiday Set<br>2. Holiday TZ | 12. Press "2" to assign the Holiday TZ                                                                          |
|                                 |                                                                                                    |
| HolidayTZ ID:                   | 13. Input the TZ no. and press "#" to save and return to previous menu.                                         |
| 0                               | Press "ESC" return to "holiday set" menu<br>⇒ Note: repeat step 8 -12 for another "holiday set" setting if any. |

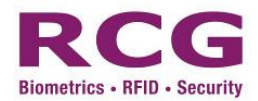

#### 7.3.4 User Profile

The user can define the User Profile Options in accordance with his own requirements.

Enter the menu to check certain user's Access Profile Options status.

**User Profile include**: (the belonged) grouping setting, user personal time zone, and the user setting (follow by personal TZ or group TZ)

Grouping setting: Divides the registered users into certain groups for the purpose of management.

**Use group time zone**: To select the user default time access method the user belonged to and either of options "personal TZ" or "group TZ" or "personal and group TZ" (satisfy either of it)

User personal time zone: To set user's unlocking time by selecting list number of time zone.

>Note: Relationships between the use group time zone and the user time zone

The effect of the personal TZ" or "group TZ" or "personal and group TZ" options in the "Use Group Time zone" are as follows:

If the User follows "group TZ" is "selected", then user time zone will automatically be assigned the value of the serial number of time zone of the group belonged to (the group time zone should be set in advance).

The following steps show how to register a User into a Group

LCD Display

1. System Opt

Access Module
 Event Opt

4. Access Option

5. Auto Test

1. Define TZ

Use Profile
 Group Define

Holiday Schedule
 Access Comb
 Door For Open
 Door For Close
 Lock Open Time
 Period Access

#### Description

- In the standby mode, press the [MENU] key to enter the Setup menu. Press "2" to enter Options page.
  - 1. Press "4" for Access Option (A function to assign access time zone)
  - 2. Select the item "2" or use up down arrow to select the item option.
  - 3. Input "user ID" to assign her time zone, press "#" after input the ID.

| ID: |  |
|-----|--|
|     |  |
|     |  |
|     |  |

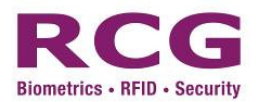

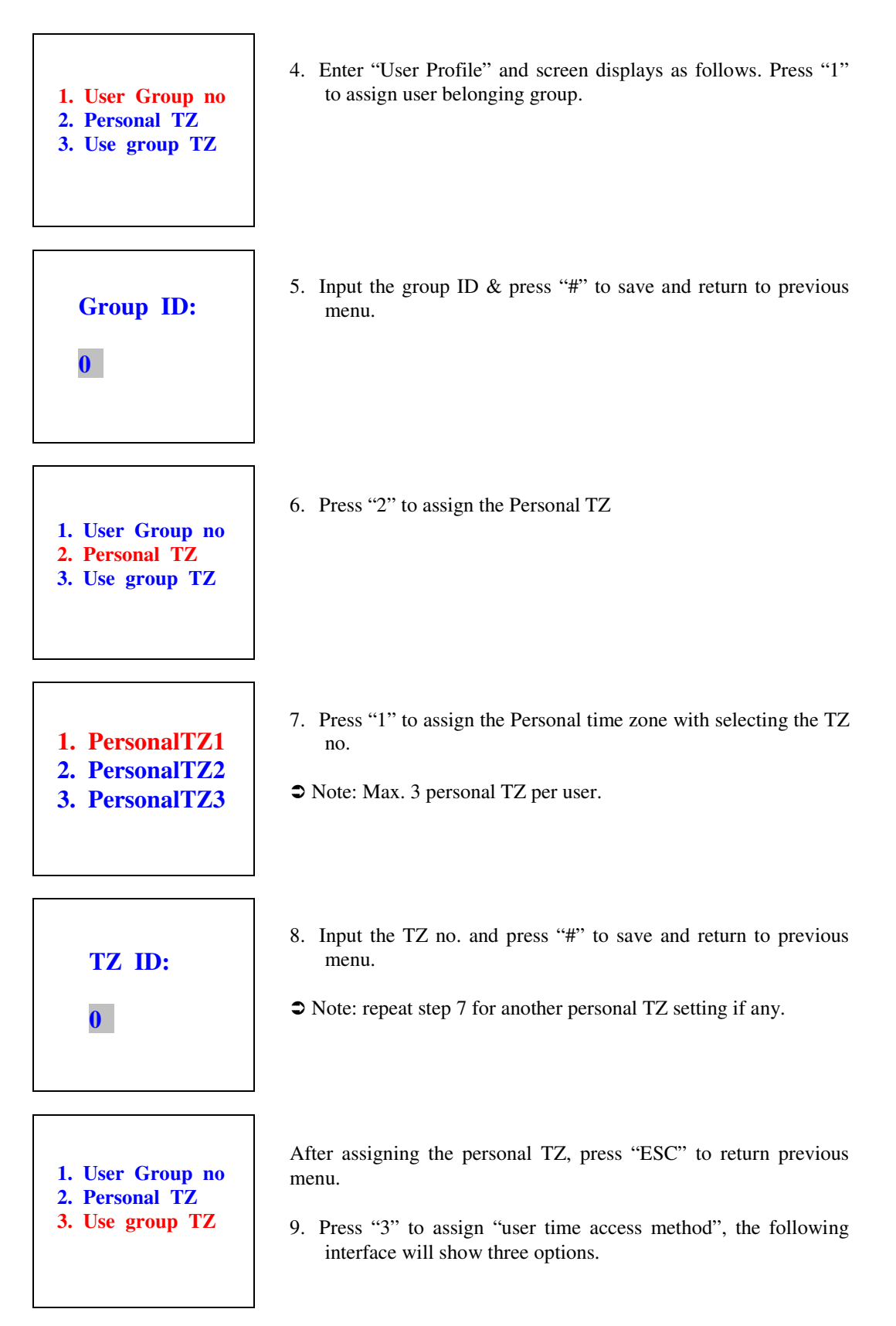

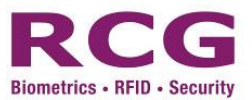

| 1. | Personal TZ *  |
|----|----------------|
| 2. | Group TZ       |
| 3. | PersonAndGroup |
|    |                |

- 10. You can select "1", "2", "3" to assign the user who follows the time access method with personal TZ only, Group TZ only and either "Personal TZ and Group TZ". Press "ESC" to save and return to the upper menu.
- Note: option 3 "person and group" is effective in time zone whether personal or group zone is valid.

#### 7.3.5 Access Combination

The Access combination is a factor to control the unlocking of the door with multiple users. For example, to access with 2 group user authentication, set a combination list with group 1 or group 2, so that the group 1 user access the door that must verify the authentication with group 2 user.

The Access combination definition is used to define the access combinations where each combination is composed of different groups. The Access combination directly uses group number no matter the user verification sequence between the groups. For example, combination no. 1 have group 1, group 2, group 3, group 4 and group 5; whereas at least one user in each group is required to jointly pass the verification to unlock the door. The system can simultaneously defines a maximum of 5 groups combination and 50 sets combination list where access will be granted if one of them passes the verification.

The following steps show how to register access combination

LCD Display

#### Description

In the standby mode, press the [MENU] key to enter the Setup menu. Press "2" to enter Options page.

- 1. Press "4" for Access Option (A function to assign access time zone)
- 2. Select the item "5" or use up down arrow to select the item option.

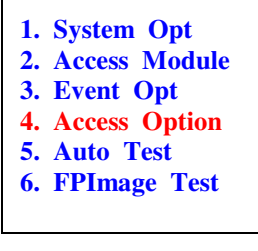

1. Define TZ

2. Use Profile

Group Define
 Holiday Schedule
 Access Comb
 Door For Open
 Door For Close
 Lock Open Time
 Period Access

 $\label{eq:copyright} \ensuremath{\mathcal{C}} \ensuremath{\textit{RCG}} \ensuremath{\textit{Holdings}} \ensuremath{\textit{Limited.}} \ensuremath{\textit{All rights reserved.}} \ensuremath{}$ 

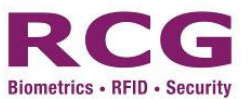

| <ol> <li>Add Comb.</li> <li>Modify Comb.</li> <li>Delete Comb.</li> </ol> |
|---------------------------------------------------------------------------|
|                                                                           |

**Comb ID:** 

3. Select "add Comb." or press "1" to create combination list, "modify comb." to modify existing time zone or "delete comb." to erase the combination list created.

Shote: In the "modify" or "delete" option, you can key in "∗" to list out existing item. In the "delete" option, you can choose delete one by "1. ID" or delete all by"2. All" option.

4. Input the ID for combination list, press "#" to save

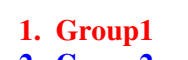

- 2. Group2
- 3. Group3
- 4. Group4
- 5. Group5
- Group ID:

1. Group1

Group2
 Group3

4. Group4

5. Group5

- 5. Select the Group 1 or press "1" to assign the combination with the first group no.
- 6. Input the ID for the group no., press "#" to save and return to previous menu
- 7. Select the Group2 or press "1" to assign the combination with the second group no.

Straight Straight Straight
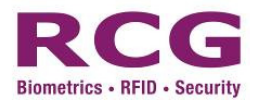

### 7.3.6 Door Forced Open Schedule

The "Door Forced Open Schedule" is a function to set "always-open" door when enabled with a group time zone. Hence, it will follow a group schedule to always open the door automatically.

The following steps show how to register "door forced open schedule"

LCD Display

#### Description

System Opt
 Access Module
 Event Opt
 Access Option
 Auto Test
 FPImage Test

1. Define TZ

Use Profile
 Group Define

Holiday Schedule
 Access Comb
 Door Forced Open
 Door Forced Close
 Lock Open Time
 Period Access

Enable
 Disable

- While in the standby mode, press the [MENU] key to enter the Setup menu. Press "2" to enter Options page.
- 1. Press "4" for Access Options (A function to assign access time zone)
- 2. Select the item "6" or use up down arrow to select the item option
- 3. Select "Enable" or press "1" to activate this function, select "Disable" or press "2" to deactivate this function

- Group ID:
- 4. Input the ID for the group no., press "#" to save and return to previous menu
- Solution Note: you can press "∗" to erase the number.

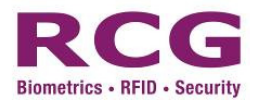

### 7.3.7 Door Forced Close Schedule

The "Door Forced Close Schedule" is a function to set "always-close" door when enabled with a group time zone. Hence, it will follow a group schedule to always close the door automatically.

The following steps show how to register "door forced close" function

LCD Display

#### Description

System Opt
 Access Module
 Event Opt
 Access Option
 Auto Test
 FPImage Test

1. Define TZ

Use Profile
 Group Define

Holiday Schedule
 Access Comb
 Door For Open
 Door For Close
 Lock Open Time
 Period Access

Enable
 Disable

While in the standby mode, press the [MENU] key to enter the Setup menu. Press "2" to enter Options page.

- 1. Press "4" for Access Options (A function to assign access time zone)
- 2. Select the item "7" or use up down arrow to select the item option.
  - 3. Select "Enable" or press "1" to activate this function, select "Disable" or press "2" to deactivate this function

- Group ID:
- 4. Input the ID for the group no., press "#" to save and return to previous menu
- Solution Note: you can press "∗" to erase the number.

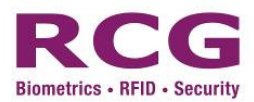

### 7.3.8 Lock Open Time

The "lock Open Time" is a function to modify the lock open time (Max. 50 sec.)

The following steps show how to modify the lock open time

LCD Display

#### Description

System Opt
 Access Module
 Event Opt
 Access Option
 Auto Test
 FPImage Test

In the standby mode, press the [MENU] key to enter the Setup menu. Press "2" to enter Options page.

- 1. Press "4" for Access Option (A function to assign access time zone)
- Define TZ
   Use Profile
   Group Define
   Holiday Schedule
   Access Comb
   Door For Open
   Door For Close
   Lock Open Time
   Period Access

2. Select the item "8" or use up down arrow to select the item option.

3. Input the time and press "#" to save and return to previous menu.

SEC:

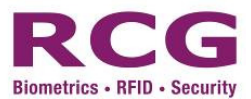

### 7.3.9 Period Access

The "period access" is a function to change group user access mode when the time period. For example, in office hour 09:00 to 18:00, user can use Card only. After the time it will follow his own access mode e.g. FP.

The following steps show how to register a "Period Access" list

LCD Display

#### Description

1. System Opt 2. Access Module 3. Event Opt 4. Access Option 5. Auto Test 6. FPImage Test

In the standby mode, press the [MENU] key to enter the Setup menu. Press "2" to enter Options page.

- 1. Press "4" for Access Option (A function to assign access time zone)
- 1. Define TZ 2. Use Profile 3. Group Define 5. Access Comb
- 9. Period Access

1. Add Period 2. Modify Period

3. Delete Period

- 2. Select the item "9" or use up down arrow to select the item option.
- 3. Select "add period" or press "1" to create period access, "modify period" to modify existing time zone or "delete comb." to erase the combination list created.

Solution Note: In the "modify" or "delete" option, you can key in "∗" to list out existing item. In the "delete" option, you can choose delete one by "1. ID" or delete all by"2. All" option.

To create the period access, you are required to fill up this 4 item to activate the function.

- 4. Select "Belong Group" ore press "1" to assign the group user.
- 1. Belong Group 2. Begin Time
- 3. End Time
- 4. Access Mode

Group ID:

- 5. Input the ID for the group no., press "#" to save and return to previous menu
- Solution > Note: you can press "∗" to erase the number.

4. Holiday Schedule 6. Door For Open 7. Door For Close 8. Lock Open Time

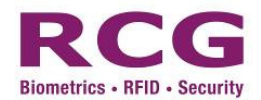

1. Belong Group

End Time
 Access Mode

- 2. Begin Time
  - 6. Select "Begin Time" or press "2" to assign the starting time.

Set this group with the corresponding time period.

Time:

09:00

7. Input the time and press "#" key to save and return to previous menu.

Set this group with the corresponding end period.

- 1. Belong Group
   Set this group with the of

   2. Begin Time
   8 Select "End Time" of
- 3. End Time
- 4. Access Mode
- set ans group with the corresponding end period.
- 8. Select "End Time" or press "3" to assign the starting time.

Time:

18:00

9. Input the time and press "#" key to save and return to previous menu.

Set this group with the corresponding access mode.

- 1. Belong Group2. Begin Time10. Select "Access mode" or press "4" to assign the group user.
- 3. End Time
- 4. Access Mode

| 1. | FP               | * |
|----|------------------|---|
| 2. | RF               |   |
| 3. | PIN              |   |
| 4. | RF+FP            |   |
| 5. | RF+PIN           |   |
| 6. | FP+PIN           |   |
| 7. | <b>RF+FP+PIN</b> | I |

Set this group with the corresponding access mode.

11. Select "mode" or press item no. to assign the access mode. Press "#" to select and press "ESC" to save and return to previous menu.

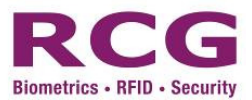

# 7.4 Auto Test

In this option, you can run System device test. In the event of device failure, you can analyze the cause of the device's fault and the devices will be quickly and easily maintained.

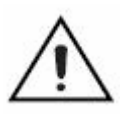

It tests the keyboard, LCD, FP sensor, voice and match time. In the course of the test, you should guarantee the stability of the power. Otherwise, the system's hardware is probably damaged;

The following steps show how to run the Auto Test Option in terminal

LCD Display

**Description** 

System Opt
 Access Module
 Event Opt
 Access Option
 Auto Test
 FPImage Test

1. Run All Test

Keyboard Test
 LCD Test
 FP Sensor Test
 Voice Test
 Match Time Test

- In the standby mode, press the [MENU] key to enter the Setup menu. Press "2" to enter Options page.
- 1. Press "5" for Auto Test (A function to test the terminal)
- 2. Select the item "1" to run all test or use up down arrow to select the item option.

**Keyboard Test** 

**Test Succeed** 

3. During the test, the system will prompt for press finger to test the FP sensor or press the key. After all test, a "Test Succeed" appears.

- Run All Test
   Keyboard Test
   LCD Test
   FP Sensor
   Voice Test
- 4. For the option 2- 4, it is a individual test for troubleshooting purpose

Keyboard test: press each of key in keypad, the corresponding number disappears

LCD Test: a screen self-test appears

**FP Sensor**: prompt for press finger and a "sensor ok" appears if the sensor is normal

**Voice Test**: self-test for voice file.

**Match Time Test**: a Fingerprint processing time counter. It can show the processing time to recognize a finger.

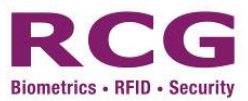

# 7.5 Fingerprint Image Test

In this option, you can enable or disable the test item. In the event of device testing with SDK, you can analyze the device by traffic simulation. Developer can operate the devices quickly and easily maintained.

The following steps show how to run the FPImage Test Option in terminal

LCD Display

#### **Description**

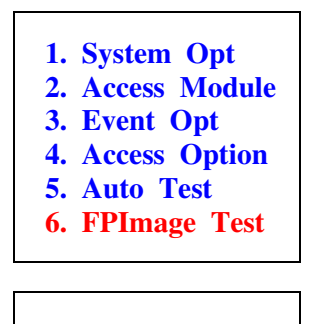

1. Yes \*

2. No

In the standby mode, press the [MENU] key to enter the Setup menu. Press "2" to enter Options page.

- 1. Press "6" for Auto Test (A function to test the terminal)
- 2. Select "1" for enable this function (A function to test the terminal)
- 3. Select "2" for disable this function.

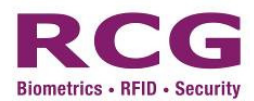

# 8 Network

For i4 Flexi, "Ethernet, RS485" and "Wiegand Input or Output" is simultaneous. However, Ethernet and RS485 are alternatives. If the Ethernet is used, RS485 cannot be used. Likewise, if the RS485 is used, the Ethernet cannot be used.

Terminal ID: The machine number ranges from 1 to 999

Baud rate: The communication speed of the communication with the computer at 19200.

**Device IP address:** The default IP is 192.168.0.201. You may modify it according to your requirements.

Subnet Mask: The default subnet mask is 255.255.255.0,

Gateway: The default gateway is 192.168.0.200

Host IP: The host computer IP to manage the terminal. You may modify it according to your requirements.

**Host Port:** The default port number is 8008. Except for special circumstances, this number should not be changed.

Mac Address: Display the MAC address.

HostDomainName: Display the host domain name.

Preferred DNS: The preferred domain name server.

Alternate DNS: The alternate domain name server.

Network speed: The default network speed is 10M, 100M or AUTO detect.

**COMM Key:** The System default keyword is none, which is optional to be modified. COM Key is a security code when communicate with PC software. Connection established when COM key matched. **Wiegand Output:** To assign the Wiegand output type: 26 bit or 34 bit or disable **Wiegand Input:** To assign the Wiegand input mode: Out Door Card or In Door Card **Wiegand Content:** to assign the Wiegand data content: Card Number or User ID.

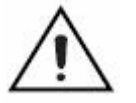

**Warning:** *When RS485 communication used in the outdoor environment, the lightning protection device needs to be installed.* 

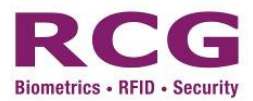

## 8.1.1 Terminal ID

To operate terminals in the network users must first choose an ID. Users can select "3. Network =>2.Terminal => new TID" for as many as 999 terminals and then choose "MENU" to store data. The following steps show how to enter network option page

LCD Display

#### Description

User
 Options
 Network
 Sys Info

Terminal
 Controller
 Network Mode

In the standby mode, press the [MENU] key to enter the Setup menu.

1. Press "3" to enter Network page. (A function to set the networking option)

2. Press "1" key or select the item with "#" key to enter.

- Terminal ID ID (1-999): 123
- 3. Input the terminal ID and press "#" to save and return to previous menu

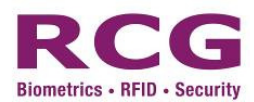

# 8.1.2 Controller SN

To access the Controller SN registration function on the LCD window, go to the stage "3.Network=>2 Controller, => input serial number of controller" and set details.

To activate other communication functions, the main unit sends a register command to the controller. This only needs to be done once for each unit-controller pair. If either the main unit or the controller has been replaced, an error will occur during communications. In such instances, registration should be repeated.

A relay function inside the controller manages the Ethernet cable. During initialization, the Ethernet cable is disconnected, but it becomes connected after registration of the main unit.

The following steps show how to register controller serial number into terminal

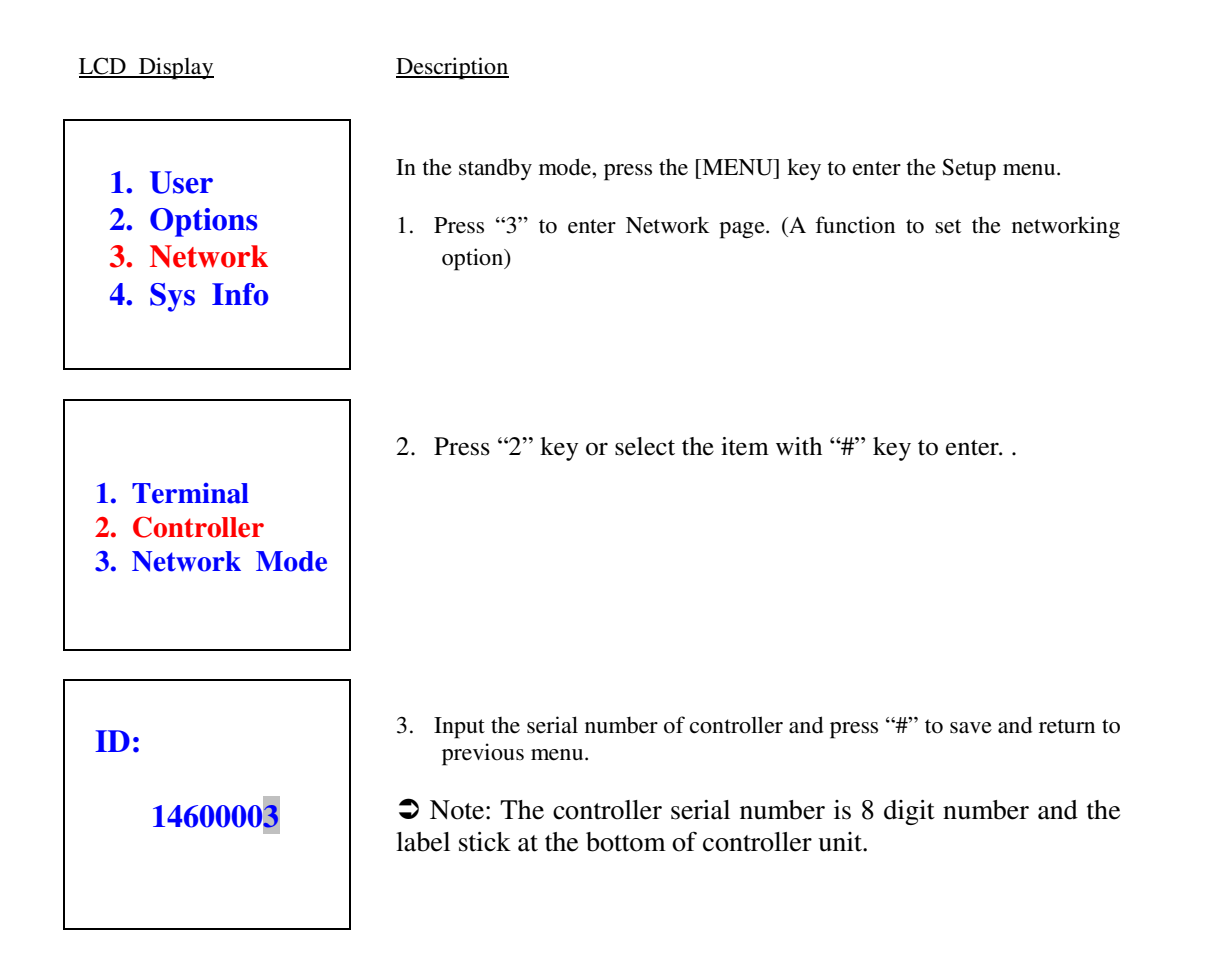

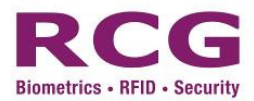

## 8.1.3 Network Mode

The Network mode option is a function to set the event log output to network or to Wiegand. Also, it is a function to assign the network parameter. In addition, it is an operation mode with "Wiegand" setting:

### 8.1.3.1 TCP/IP

Select these methods when you use the Internet to access the terminal. Follow the process "3.Network =>3.Network Mode=>2.TCP/IP", press "#" to enter the setup menu.

The following steps show how to register TCP/IP parameter

LCD Display

#### Description

In the standby mode, press the [MENU] key to enter the Setup menu.

- 1. User
- 2. Options
- 3. Network
- 4. Sys Info
- 1. Press "3" to enter Network page. (A function to set the networking option)
- 2. Press "3" key or select the item with "#" key to enter.
- Terminal
   Controller
- 3. Network Mode
- 1. WiegandOutput
- 2. TCP/IP
- 3. Com Key
- 4. WiegContent
- Device IP
   Subnet Mask
   Gateway
   Host IP
   Host Port
   MAC Address
   HostDomainName
- 8. Preferred DNS
- 9. Alternate DNS
- 4. Press the key number or select the item with "#" key to enter the setting menu of each function.

3. Press "2" key or select the item with "#" key to enter. The

following interface appears

➔ Note: Press "#" key to save and return to previous menu after each setting modified.

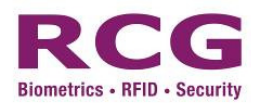

| IP:<br>192.168.000.234               | <ol> <li>Device IP - Input the number to the field and Press "#" to<br/>save.</li> </ol>                                                                                                    |
|--------------------------------------|----------------------------------------------------------------------------------------------------|
| MASK:<br>255.255.255.000             | <ol> <li>Subnet Mask - Input the number to the field and Press "#" to<br/>save.</li> </ol>                                                                                                    |
| GW:<br>192.168.111.200               | 7. Gateway - Input the number to the field and Press "#" to save.                                                                                                    |
| IP:<br>192.168.111.12 <mark>3</mark> | <ul> <li>8. Host IP - Input the number to the field and Press "#" to save.</li> <li>Note: If you want to use the host domain name to retrive the host IP address from DNS server, the host IP in here must be set to 0.0.0.0</li> </ul> |
| Port:<br>8008                        | 9. <b>Host Port -</b> Input the number to the field and Press "#" to save.                                                                                                    |
| MAC Address:<br>0019cc-00000e        | 10. <b>MAC Address -</b> Display the MAC Address.                                                                                                    |

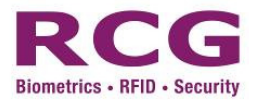

| HostDomainName:                   | 11. HostDomainName- Display the host domain name.                                                                                                    |  |
|-----------------------------------|----------------------------------------------------------------------------------------------------|--|
| www.rcg.tv                        | <ul> <li>Note: 1) For using the host domain name to retrive the host IP address from DNS server, the host IP in the device must be set to 0.0.0.0</li> <li>2) The host domain name can be configured by software/SDK.</li> </ul> |  |
| Preferred DNS:<br>202.096.128.080 | 12. <b>Preferred DNS -</b> Input the number to the field and Press "#" to save.                                                                                                    |  |
| Alternate DNS: 203.096.134.138    | 13. Alternate DNS - Input the number to the field and Press "#"<br>to save.                                                                                                    |  |

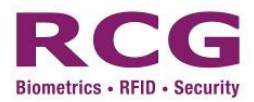

# 8.1.3.2 Com Key

COM Key is a security code used when communicating with PC software. Connection established when COM key matched

The following steps show how to register COMM key parameter

LCD Display Description In the standby mode, press the [MENU] key to enter the Setup menu. 1. User 2. Options 1. Press "3" to enter Network page. (A function to set the networking 3. Network option) 4. Svs Info 2. Press "3" key or select the item with "#" key to enter. 1. Terminal 2. Controller 3. Network Mode 3. Press "3" key or select the item with "#" key to enter. 1. WiegandOutput **2. TCP/IP** 3. Com Key 4. WiegContent 4. Input the key (max. 8 digit). Key: ➔ Note: Once the key entered, the server software can establish the connection if the Key inputted here is matched.

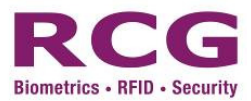

## 8.1.3.3 Wiegand Content

The Wiegand content is a function to select the data content for 1. Card Number, 2. User ID. This enables the Wiegand output data content as card number or user ID, depends on real situation or application.

The following steps show how to select the Wiegand content parameter

LCD Display

#### Description

- 1. User 2. Options 3. Network option) 4. Sys Info 2. Press "3" key or select the item with "#" key to enter. 1. Terminal 2. Controller 3. Network Mode 3. Press "4" key or select the item with "#" key to enter. 1. WiegandOutput **2. TCP/IP** 3. Com Key
  - In the standby mode, press the [MENU] key to enter the Setup menu.
  - 1. Press "3" to enter Network page. (A function to set the networking

4. WiegContent

1. Card

2. User ID

- 4. Select the option "1" card data or "2" User ID data. .
- ➔ Note: this enables the Wiegand output data to be card number or user ID.

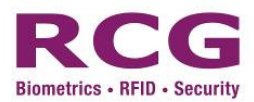

## 8.1.3.4 Wiegand Input

The Wiegand input is a function to build an application with external reader to form a professional access control. For example, some end user would like to change the front end input to be more accuracy data & enhance security. We may plug the i4 flexi with Access method RF+FP as entrance, while plug a RF reader as exit.

### Example 1

(Built-in module, without external Wiegand reader)

Built-in RF Module Access Module: Follow the User Access Method (FP only, RF only, RF + FP, RF + FP + PIN etc.)

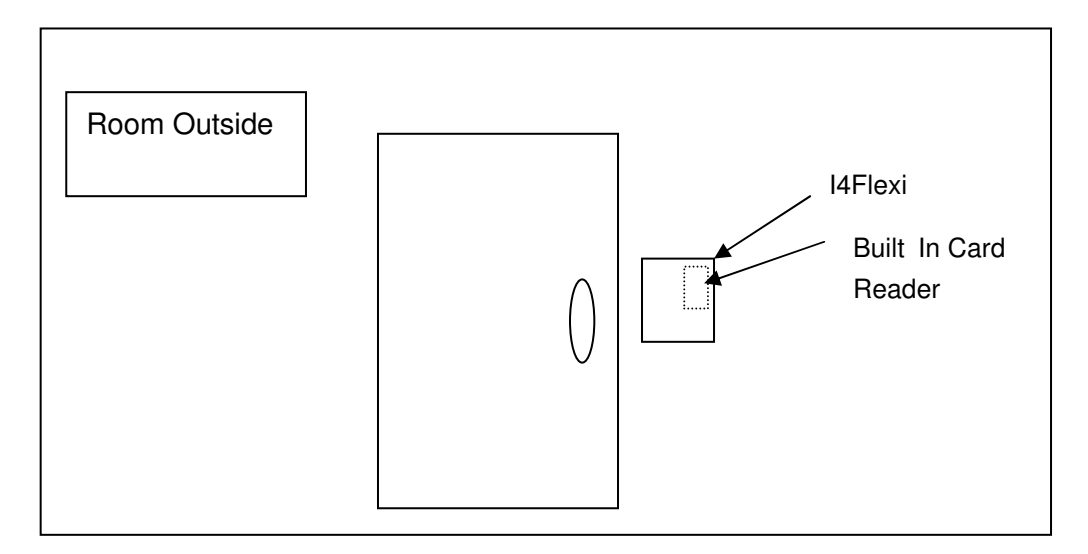

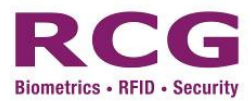

### Example 2

(Built-in module + External Wiegand reader) <- set the Wiegand Input as "In Door Read Card" mode

Built-in RF Module Access Module: Follow the User Access Method (FP only, RF only, RF + FP, RF + FP + PIN etc.)

Outside Wiegand Module: ONLY RF

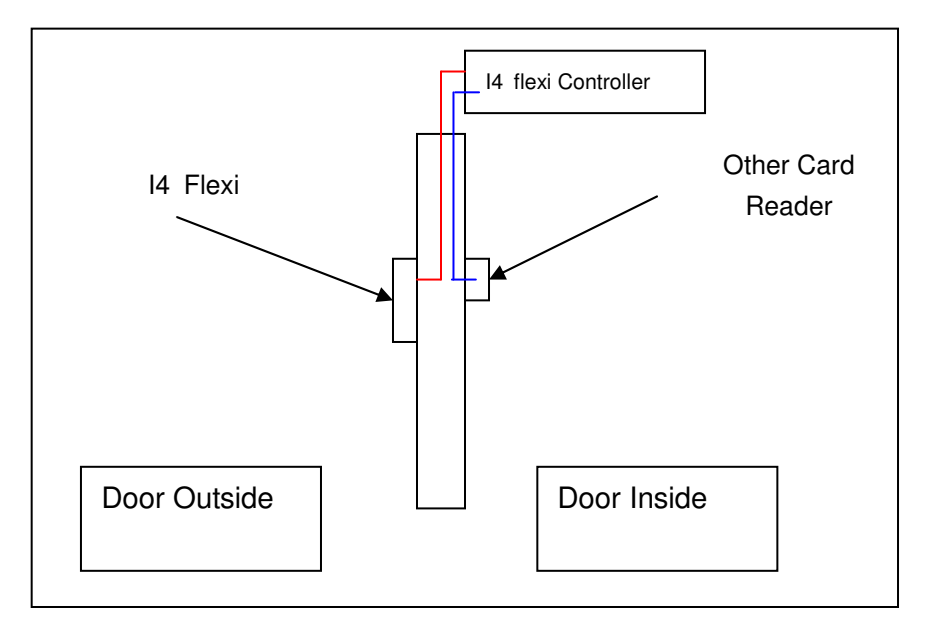

### Example 3

(Without built-in RF module, External Wiegand reader only) <- *set the Wiegand Input as "Out Door Read Card" mode* 

External Wiegand reader: Following the User Access Method (FP only, RF only, RF + FP, RF+ FP+ PIN etc.)

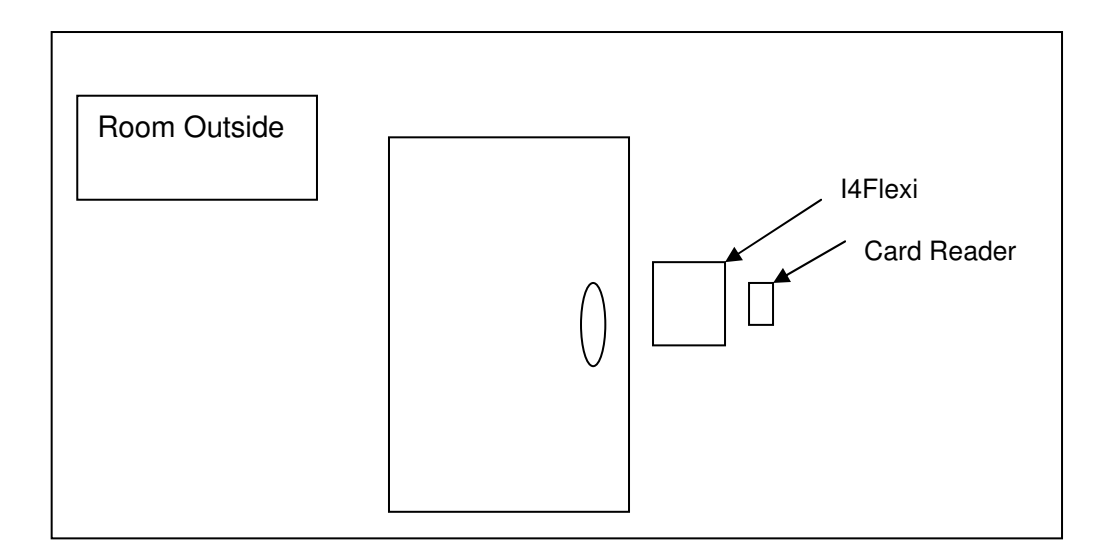

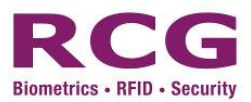

### Summary

- If you connect with Built-in RF Module only, follow the User Access Method you have preset.
- If you connect external reader only, follow the User Access Method you have preset.
- If you connect with both Built-in RF Module and External Reader, the Built-in RF Module will follow the User Access Method and external Reader must be card only.

The following steps show how to select the Wiegand input mode

LCD Display

1. User

2. Options

3. Network 4. Sys Info

#### Description

In the standby mode, press the [MENU] key to enter the Setup menu.

1. Press "3" to enter Network page. (A function to set the networking option)

# 1. Terminal

- 2. Controller
- 3. Network Mode
- 2. Press "3" key or select the item with "#" key to enter.

- 3. Press "5" key or select the item with "#" key to enter.
- 5. WiegandInput

1. OutDoorRCard

2. InDoorRCard \*

4. Select the option "1" or "2" for the application installed.

Shote: this enables the Wiegand Input mode to be "Out Door Read Card" or " In Door Read Card". (see example 2 or 3 as mentioned above)

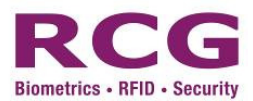

### 8.1.3.5 Wiegand Output

The Wiegand output is a function to export transaction in real time to other access controller following the Wiegand standard 26 bit or 34 bit. When this is enabled, there should be another access controller connected with i4 Flexi's controller via Wiegand connection. It is the easier way to replace the existing card system but remains the aged controller as reporter and compatible aged HR software.

The following steps show how to select the Wiegand Output mode

LCD Display

#### Description

- User
   Options
- 2. Options 2. Natural
- 3. Network
- 4. Sys Info
- In the standby mode, press the [MENU] key to enter the Setup menu.
- 1. Press "3" to enter Network page. (A function to set the networking option)
- Terminal
   Controller
- 3. Network Mode
- 2. Press "3" key or select the item with "#" key to enter.

- WiegandOutput
   TCP/IP
   Com Key
   WiegContent
- 5. Wiegcontent
- 5. wieganomput
- 3. Press "1" key or select the item with "#" key to enter.

- 4. Select the option "1" or "2" or "3" for the application installed.
- 26 Wiegand
   34 Wiegand
- 3. Disable \*
- ➔ Note: this enables the Wiegand Output mode to be "26 bit wiegand output" or "34 bit wiegand output" or disabled.

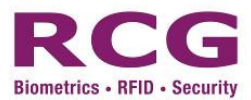

# 9 System Information

The system capacity can be checked by using system information. All the log usage, user usage, free space usage, device name, device serial number, device software version and algorithm version can be checked in the system information.

The following steps show how to view the system information

LCD Display

#### Description

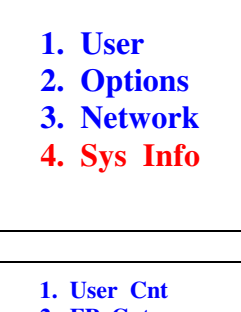

- 2. FP Cnt 3. Att Log
- 4. Admin Cnt
- 5. Pwd User
- 6. System Logs
- 7. Free Space Inf
- 8. Dev Info
- 1. User Cnt 2. FP Cnt
- 3. Att Log
- 4. Admin Cnt
- 5. Pwd User
- 6. System Logs

| User Count |
|------------|
|------------|

5

- In the standby mode, press the  $\left[\text{MENU}\right]$  key to enter the Setup menu.
- 1. Press "4" to enter System Info page. (A function to view the terminal status)
- Press [Down] key to search for either one of EIGHT Options. Press "#" to enter the setting menu of [Free Space Info] & [Dev Info] function
- 3. Provides information on no. of user counts, no. of fingerprint counts, no. of password users, no. of administrator counts, no. of attendance log and no. of supervisory log in the terminal

For Example, to check no. of user in the terminal

4. Press "1" or select "User Cnt" and press "#" to enter, the following interface appears

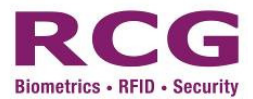

### 9.1.1 Free Space Information

The "free space information" is a function to calculate 'space' available for no. of fingerprint, no. of log and no. of supervisor log.

The following steps show how to view the system information

LCD Display

#### Description

- User
   Options
- 3. Network
- 4. Sys Info
- User Cnt
   FP Cnt
   Att Log
   Admin Cnt
   Pwd User
   System Logs
   Free Space Inf
   Dev Info

FP Cnt
 Att Log
 Super Log

- In the standby mode, press the  $\left[\text{MENU}\right]$  key to enter the Setup menu.
- 1. Press "4" to enter System Info page. (A function to view the terminal status)
- 2. Press "7" or press [Down] key to search for "free space inf" Options. Press "#" to enter the setting menu of [Free Space Info].
- 3. Press "1" to select "FP Cnt", the following interface appears

FP Cnt 4995

4. It shows the no. of remaining FP space in system and return to previous menu after 2 second

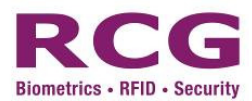

### 9.1.2 Device Information

The "Device information" is a function to show the default information of the unit, e.g. capacity of FP, Log, supervisor log, manufacturing time, serial number, vendor name, algorithm version and firmware version.

The following steps show how to view the device information

LCD Display

#### Description

User
 Options
 Network
 Sys Info

1. User Cnt
2. FP Cnt

In the standby mode, press the [MENU] key to enter the Setup menu.

- 1. Press "4" to enter System Info page. (A function to view the terminal status)
- 2. Press "8" or press [Down] key to search for "free space inf" Options. Press "#" to enter the setting menu of [Dev Info].

1. FP Cnt 2. Att Log

Att Log
 Admin Cnt
 Pwd User
 System Logs
 Free Space Inf
 Dev Info

- 3. Super Log
- 4. Manu Time
- 5. Serial Num
- 6. Vendor
- Alg Version
   Firmware Ver

**Dev info** - shows the device capacity, the date of production, the serial number and the version information.

**FP Cnt** – shows the capacity of this terminal for Fingerprint storage limit is 5000.

Att Log – shows the capacity of this terminal for Attendance log storage limit is 50000.

 ${\bf Super \ Log}$  – Shows the capacity of this terminal for supervisory log storage limit is 250

Manu Time – Shows the date of production.

Serial Num – Shows the serial number of this terminal.

Vendor – Shows the name of the vendor

Alg Version- Shows the algorithm version of this terminal

Firmware Ver. – Shows the firmware version of this terminal.

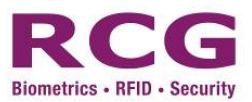

# 10 Appendix 1 - i4Flexi Alarm Operation

### Type of Alarm provided in i4Flexi

- 1. Tamper Alarm
- 2. Forced Open Alarm
- 3. Door Left Alarm
- 4. Alarm Finger
- 5. General Purpose Input Alarm

| Туре                    | Response Port | Reset Method                                 | Remark          |
|-------------------------|---------------|----------------------------------------------|-----------------|
| Tamper<br>Alarm         | ALARM         | Authorized User<br>Verified by any<br>method | Built in        |
| Forced Open<br>Alarm    | GPO           | Authorized User<br>Verified by any<br>method | Sensor required |
| Door Left<br>Open Alarm | ALARM         | Authorized User<br>Verified by any<br>method | Sensor required |
| Alarm Finger            | ALARM         | Authorized User<br>Verified by any<br>method | Default feature |
| GPI Alarm               | GPO           | Authorized User<br>Verified by any<br>method | Sensor required |

Basically, the alarm raised in i4Flexi will trigger a electrical contact output (either Alarm port or General Purpose Output [GPO] port) for connecting external alarm device. E.g. Siren, Buzzer, Alarm Centre, Auto Dialer.

# Example of Alarm

# **Tamper Alarm**

Prize open the i4Flexi Main Unit shell. The Alarm relay is turn ON in the controller alarm port. This port is electrical contact which providing tight high (12VDC) logic or tight Low (GND) logic in the port <Depends on jumper setting>.

# **Forced Open Alarm**

The "Alarm for Invalid Door Opening" is applied in the system parameters; an alarm will be triggered in the event the user pushes the door open to enter without system verification. The GPO relay is turn ON in the controller GPO port. This port is electrical contact which providing tight high (12VDC) logic or tight Low (GND) logic in the port. <Depends on jumper setting>.

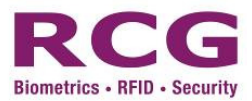

# Door Left Open Alarm

The "Alarm for Door Left Opening" is applied in the system parameters. This alarm will be triggered when the valid door opening time exceeded. The ALM relay is turn ON in the controller ALM port. This port is electrical contact which providing tight high (12VDC) logic or tight Low (GND) logic in the port. <Depends on jumper setting>.

# **Alarm Finger**

The "Alarm Finger" is applied in the system parameters. The fingerprint detected by the system for fingerprint verification upon door opening will be the registered alarm finger verified. The GPO relay is turn ON in the controller GPO port. This port is electrical contact which providing tight high (12VDC) logic or tight Low (GND) logic in the port. <br/>
CDepends on jumper setting>.

# **General Purpose Input Alarm**

The "Alarm for GPI" is applied in the system parameters; an alarm will be triggered in the event the user pushes the sensor (Motion detector, Door Sensor, Output of other device). The GPO relay is turn ON in the controller GPO port. This port is electrical contact which providing tight high (12VDC) logic or tight Low (GND) logic in the port. <Depends on jumper setting>.

### Warning:

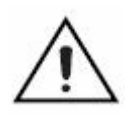

a. The Alarm / GPO Output port relay is limited max. 3A 120VAC current rating.
b. The Door Sensor (DS) / General Purpose Input (GPI) port is supposing

b. The total current rating is subjected to "Power Supply Rating > total system consumption" but limited less than 3A current. Failure to do so could result in electric shock leading to serious bodily injury or death.

# Alarm Operation

# 1. Tamper Alarm

When i4Flexi casing is prizing, it will case the case sensor to turn ON and activate the "tamper alarm" and turns ON corresponding device to operate if any.

### Tamper Alarm => make controller "ALM" port" ON => electrical contact ON

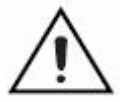

Notes: \*\*RESET ALARM: If the shell is closed properly. The alarm will be off.

# 2. Forced Open Alarm

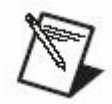

Caution: To enable this feature, a "Normal Open Door Sensor (Dry Contact)" is required.

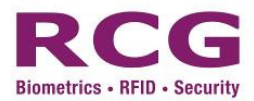

The "Alarm for Invalid Door Opening" is applied in the system parameters; an alarm will be triggered in the event the user pushes the door open to enter without fingerprint verification.

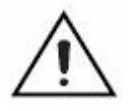

Notes: \*\*RESET ALARM: Verification of any authorized finger.

# 3. Door Left Open Alarm

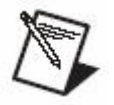

### Caution:

1) To enable this feature, a "Normal Open Door Sensor (Dry Contact)" is Required.

2)The door left time is configured in Menu->2.Option->3.Event Opt->7. Door Open Alarm

The "Alarm for Door Left Opening" is applied in the system parameters; an alarm will be triggered in the event the user left the door open after a period of time.

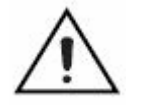

Notes: \*\*RESET ALARM: Verification of any authorized finger.

# 4. Alarm Finger

When user the registered alarm finger. System will assume the user is under highjack. GPO port will be trigger.

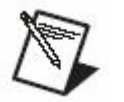

**Caution**: To enable the feature, you must *enroll alarm finger* into device. **Notes**: \*\*RESET ALARM: Verification of any authorized finger.

# 5. General Purpose Input Alarm

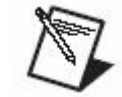

Caution: To enable this feature, a "Normal Open Sensor (Dry Contact)" is required.

The "Alarm for General Purpose Input" is applied in the system parameters; an alarm will be triggered in the event the user pushes the sensor.

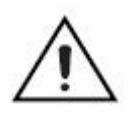

Notes: \*\*RESET ALARM: Verification of any authorized finger.

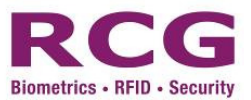

# Indicator Light

There are three indicator lights in the Controller:

|              |         | Red Light       | Yellow Light                                | Green Light    |
|--------------|---------|-----------------|---------------------------------------------|----------------|
| Lock<br>Unit | Control | Power Connected | Light blinking while traffic with processor | Unlock legally |

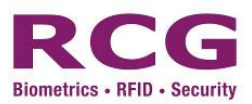

# 11 Glossary

User: type of user

Alarm Finger: a finger is defined as special function

Normal Door Open: Authorized verification to open the door

Invalid Door Open: Any door opening action other than Normal door opening

#### Card, Fingerprint and password verification: authentication mode

Finger relevancy: User security level

FRR: 'False Rejection Rate"

**FAR:** "False Acceptance Rate"

**DC:** Direct Current

**GND:** -ve or return path, called Ground

Tx: Transmit

**Rx** :Receive

**GPI:** General Purpose Input

GPO: General Purpose Output

NO: Normal Open

NC: Normal Close

DS: Door Status

IS: Indoor Switch, (Exit button)

**FP:** Fingerprint

**RF:** Radio Frequency Card

PIN: Password

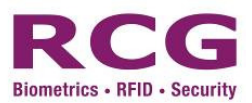

# 12 Support Information

| Web Site        | http://www.rcg.tv/support/                                                           |
|-----------------|--------------------------------------------------------------------------------------|
| Hotline Support | Hong Kong : 852-36696999<br>Malaysia : +6-03-51248888                                |
|                 | Customer Service is available :<br>Monday to Friday<br>9:00 am – 6:00 pm(local time) |
| Support Email   | support@rcg.tv                                                                       |